# KRAMER

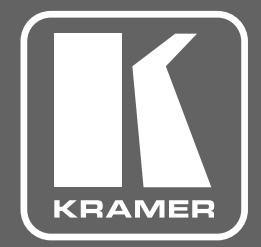

# РУКОВОДСТВО ПО ЭКСПЛУАТАЦИИ

# модель: VP-427UHD TP-900UHD

Бесподрывный приемник HDMI, Аудио, RS-232, ИК, Ethernet по витой паре HDBaseT со встроенным масштабатором и дополнительным входом HDMI; поддержка 4K60 4:2:0, PoE

### КРАТКОЕ РУКОВОДСТВО ПО ЭКСПЛУАТАЦИИ VP-427UHD ИЛИ TP-900UHD

В данном руководстве приведены основные сведения по установке и началу эксплуатации устройства. Загрузить последнюю версию руководства, а также проверить наличие обновлений встроенного ПО можно на сайте, перейдя по ссылке <a href="http://kramer.ru/products/tp\_extenders-hdmi-ir-rs-232-enthernet-hdbt/TP-900UHD.html">http://kramer.ru/products/tp\_extenders-hdmi-ir-rs-232-enthernet-hdbt/TP-900UHD.html</a>

#### ШАГ 1: Проверка комплекта поставки

- VP-427UHD или TP-900UHD (данные наименования равноценны) — приёмник по витой паре/коммутатор/масштабатор сигналов HDBaseT и HDMI
- 4 резиновые ножки
- 1 Краткое руководство по эксплуатации
- 1 адаптер электропитания (12 В постоянного тока)

#### ШАГ 2: Знакомство с VP-427UHD или TP-900UHD

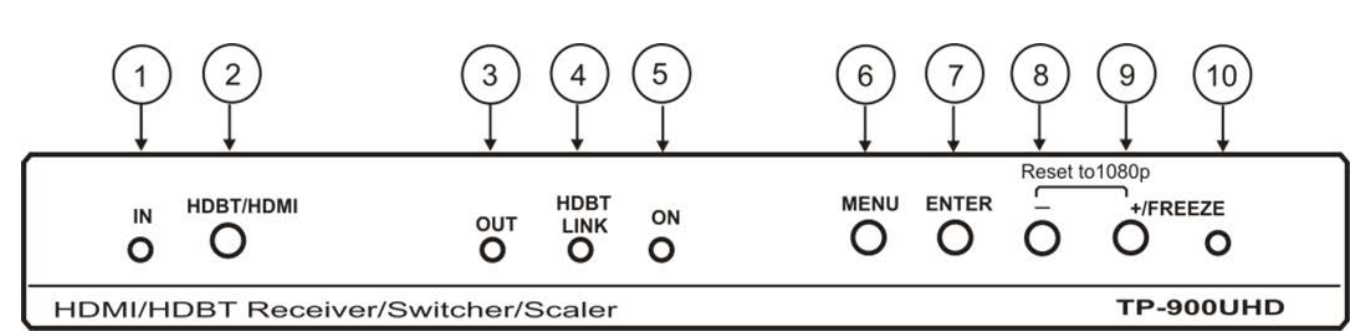

| N₂ | Элемент                             | Назначение                                                                                                    |  |
|----|-------------------------------------|----------------------------------------------------------------------------------------------------|--|
| 1  | Светодиодный<br>индикатор IN        | Светится зелёным светом, когда выбран вход HDMI, и синим, когда выбран вход HDBT.<br>Индикатор мигает, если сигнал на входе отсутствует.                                                                                                    |  |
| 2  | Кнопка HDBT/HDMI                    | Нажмите для выбора входа HDBT для подключения удаленного источника сигнала входа HDMI для подключения локального источника.                                                                                                    |  |
| 3  | Светодиодный<br>индикатор OUT       | Светится зелёным светом, когда к выходу подключен потребитель сигнала HDMI.                                                                                                    |  |
| 4  | Светодиодный<br>индикатор HDBT LINK | Светится зелёным светом, когда между источником сигнала и входом устройства<br>включена действующая исправная линия HDBT.                                                                                                    |  |
| 5  | Светодиодный<br>индикатор ON        | Светится зелёным светом, когда прибор получает питание от адаптера 12 В постоянного тока, и синим, когда прибор получает питание по кабелю витой пары по технологии PoE.                                                                                                    |  |
| 6  | Кнопка MENU                         | Нажмите для входа в экранное меню конфигурации. В режиме экранного меню<br>нажимайте для перехода в следующий раздел меню.                                                                                                    |  |
| 7  | Кнопка ENTER                        | Вне режима экранного меню нажмите для отображения информации о состоянии входа.<br>В режиме экранного меню нажмите для выбора и активации пункта меню или для<br>подтверждения введенного значения параметра.                                                                                                    |  |
| 8  | Кнопка «-»                          | Вне режима экранного меню нажмите и удерживайте в нажатом состоянии вместе с<br>кнопкой «+» для принудительной установки разрешения сигнала на выходе 1080р.<br>В режиме экранного меню нажимайте для возврата назад — в предыдущий подраздел<br>меню, или для уменьшения значения параметра. Нажмите и удерживайте в нажатом<br>состоянии вместе с кнопкой «+» для установки значения параметра по умолчанию. |  |

| N⁰ | Элемент                          | Назначение                                                                                                    |
|----|----------------------------------|----------------------------------------------------------------------------------------------------|
| 9  | Кнопка +/FREEZE                  | Вне экранного меню нажмите для включения режима стоп-кадра выходного<br>изображения. Нажмите и удерживайте в нажатом состоянии вместе с кнопкой «-» для<br>принудительной установки разрешения сигнала на выходе 1080р.<br>В режиме экранного меню нажимайте для перехода вперед — в следующий подраздел<br>меню, или для увеличения значения параметра. Нажмите и удерживайте в нажатом<br>состоянии вместе с кнопкой «-» для установки значения параметра по умолчанию. |
| 10 | Светодиодный<br>индикатор FREEZE | Светится зелёным светом, когда включен режим стоп-кадра выходного изображения                                                                                                    |

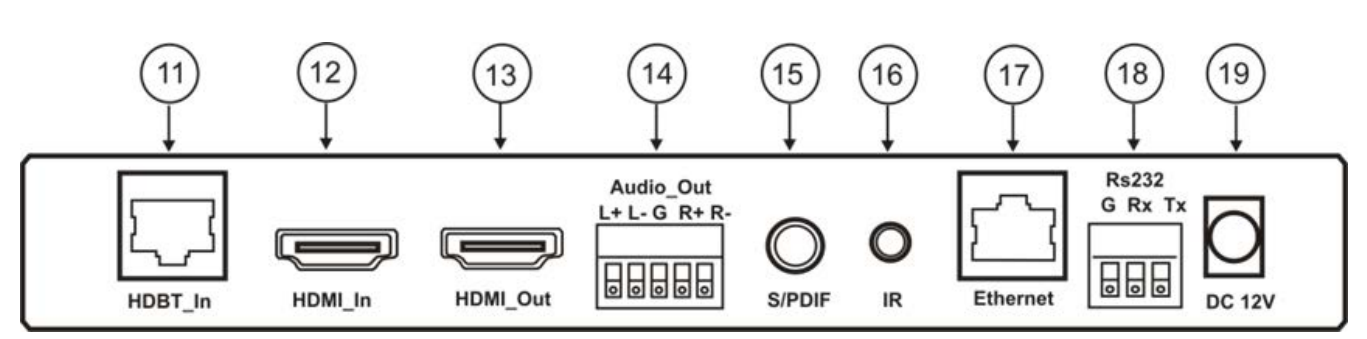

| N⁰ | Элемент                                                                          | Назначение                                                                                                    |  |  |  |
|----|----------------------------------------------------------------------------------|----------------------------------------------------------------------------------------------------|--|--|--|
| 11 | Разъем RJ-45 HDBT IN                                                             | Подключите к передатчику HDBaseT.                                                                                                    |  |  |  |
| 12 | Разъем HDMI IN                                                                   | Подключите к источнику сигнала HDMI.                                                                                                    |  |  |  |
| 13 | Разъем HDMI OUT                                                                  | Тодключите к потребителю сигнала HDMI.                                                                                                    |  |  |  |
| 14 | 5-контактный блок<br>съемных клемм<br>балансного стерео<br>аудиовыхода AUDIO OUT | Подключите к потребителю балансного стерео аудиосигнала.                                                                                                    |  |  |  |
| 15 | Гнездо цифрового<br>аудиовыхода S/PDIF                                           | Подключите к потребителю цифрового стерео аудиосигнала.                                                                                                    |  |  |  |
| 16 | Гнездо mini-jack 3,5 мм<br>входа/выхода ИК I/R                                   | Подключите к ИК-излучателю или ИК-датчику для управления внешними устройствами.                                                                                                    |  |  |  |
| 17 | Разъем RJ-45 ETHERNET                                                            | Подключите к ПК по локальной сети для управления устройством, или к внешнему<br>устройству для организации сквозной линии Ethernet между устройством и внешним<br>устройством, подключенным к передатчику HDBT. |  |  |  |
| 18 | 3-контактный блок<br>съемных клемм RS-232                                        | Подключите к контроллеру или к внешнему устройству для организации сквозной линии передачи последовательных данных между устройством и внешним устройством, подключенным к порту RS-232 передатчика HDBT.       |  |  |  |
| 19 | Разъем питания 12 V DC                                                           | Подключите к адаптеру питания 12 В постоянного тока.                                                                                                    |  |  |  |

#### ШАГ 3: Установите прибор одним из способов, указанных ниже

Прикрепите резиновые ножки и расположите устройство на горизонтальной поверхности, или установите прибор в 19-дюймовую аппаратурную стойку (используя опциональный адаптер RK-T2B).

#### ШАГ 4: Осуществите подключение к входам и выходам

Всегда выключайте питание на каждом из устройств перед подключением их к прибору.

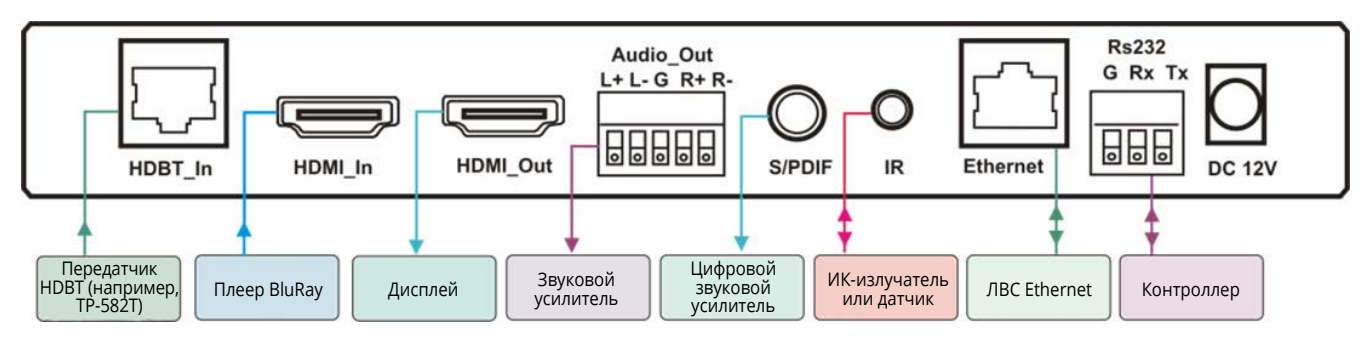

Всегда используйте высококачественные кабели Kramer для подключения аудио-видео оборудования к прибору.

#### ШАГ 5: Подключите питание

Если устройство не получает питание по кабелю витой пары (по технологии PoE), подключите к прибору адаптер питания и включите адаптер в электрическую сеть.

# СОДЕРЖАНИЕ

| 1   | введение                                                                                                   | 7  |
|-----|----------------------------------------------------------------------------------------------------|----|
| 2   | НАЧАЛО РАБОТЫ                                                                                              | 8  |
| 2.1 | Рекомендации для достижения наивысшего качества работы                                                     |    |
| 2.2 | Рекомендации по мерам безопасности                                                                         | 9  |
| 2.3 | Утилизация продукции Kramer                                                                                | 9  |
| 3   | ОБЗОР                                                                                                    |    |
| 4   | ОПИСАНИЕ VP-427UHD ИЛИ TP-900UHD                                                                           | 12 |
| 5   | ПОДКЛЮЧЕНИЕ VP-427UHD ИЛИ TP-900UHD                                                                        | 14 |
| 5.1 | Непосредственное подключение порта Ethernet к ПК                                                           | 15 |
| 5.2 | Удаленное управление VP-427UHD или TP-900UHD по Ethernet посредством<br>линии HDBaseT                      | 17 |
| 5.3 | Подключение Ethernet-порта посредством сетевого шлюза или коммутатора                                      |    |
| 5.4 | Удаленное управление по интерфейсу RS-232 посредством линии HDBaseT                                        | 18 |
| 5.5 | Удаленное управление по ИК-интерфейсу посредством линии HDBaseT                                            | 18 |
| 6   | РАБОТА С УСТРОЙСТВОМ VP-427UHD ИЛИ TP-900UHD                                                               |    |
| 6.1 | Использование кнопок лицевой панели                                                                        |    |
| 6.2 | Использование экранного меню                                                                               | 20 |
| 6.3 | Структура экранного меню                                                                                   |    |
| 6.4 | Удаленное управление VP-427UHD или TP-900UHD                                                               | 27 |
| 6.5 | Настройки, рекомендуемые для оптимального использования функции<br>бесподрывного переключения CLEAN SWITCH | 27 |
| 6.6 | Различные режимы переключения входов                                                                       | 28 |
| 7   | ОБНОВЛЕНИЕ ВСТРОЕННОГО ПО                                                                                  | 29 |
| 8   | ТЕХНИЧЕСКИЕ ХАРАКТЕРИСТИКИ                                                                                 |    |
| 9   | ПАРАМЕТРЫ СВЯЗИ ПО УМОЛЧАНИЮ                                                                               |    |

| 10   | ПРОТОКОЛ KRAMER PROTOCOL 3000                    |    |
|------|--------------------------------------------------|----|
| 10.1 | Синтаксис протокола Kramer Protocol 3000         |    |
|      | Формат сообщений от рабочей станции к устройству | 32 |
|      | Простая команда                                  | 32 |
|      | Строка с несколькими командами                   | 32 |
|      | Формат ответных сообщений от устройства          |    |
|      | Длинный ответ от устройства                      | 33 |
|      | Общая информация                                 | 33 |
|      | Ввод команд                                      | 34 |
|      | Формы команд                                     | 34 |
|      | Формирование цепочки команд                      | 34 |
|      | Максимальная длина строки                        | 34 |
| 10.2 | Команды протокола Kramer Protocol 3000           |    |
|      | Общие команды                                    | 35 |
|      | Команды, специфические для данного устройства    | 36 |

# 1 ВВЕДЕНИЕ

Вас приветствует компания Kramer Electronics. Начиная с 1981 года, Kramer Electronics поставляет на мировой рынок самые современные, инновационные, технические решения, предназначенные для решения вопросов, возникающих при работе с видео, аудио и презентациями.

В последние годы компания приложила значительные усилия, направленные на модернизацию и обновление линейки продукции, сделав ее конкурентной, как никогда прежде.

Наш модельный ряд, сейчас насчитывающий более 1000 приборов, подразделяется

по функциональности на группы:

Группа «Усилители-распределители»;

Группа «Коммутаторы и матричные коммутаторы»;

Группа «Системы управления»;

Группа «Преобразователи форматов и синхропроцессоры»;

Группа «Удлинители интерфейсов и репитеры»;

Группа «Специальные AV-устройства»;

Группа «Масштабаторы и преобразователи развертки»;

Группа «Кабели, разъёмы, инструменты»;

Группа «Решения для инсталляторов»;

Группа «Аксессуары и адаптеры для стоек»;

Группа «Sierra Video Systems»;

Группа «Digital Signage»;

Группа «Аудио»;

Группа «Комплексные решения».

Поздравляем вас с приобретением **VP-427UHD** или **TP-900UHD** — бесподрывного приемника HDMI, Аудио, RS-232, ИК, Ethernet по витой паре HDBaseT со встроенным масштабатором и дополнительным входом HDMI. Данный прибор выпускается под двумя наименованиями (**VP-427UHD** и **TP-900UHD**), функциональность которых полностью идентична.

**VP-427UHD** или **TP-900UHD** является идеальным устройством для следующих типовых областей применения:

- Профессиональные вещательные студии и аппаратно-студийные комплексы
- Системы домашнего кинотеатра, презентационные и мультимедийные инсталляции
- Конференц-залы и переговорные

# 2 НАЧАЛО РАБОТЫ

Перед началом работы с VP-427UHD или TP-900UHD мы рекомендуем вам проделать следующее:

- Осторожно извлеките устройство из упаковки, сохраняя коробку и упаковочные материалы, для возможной в дальнейшем транспортировки изделия
- Внимательно ознакомьтесь с содержанием настоящего Руководства.

# 2.1 Рекомендации для достижения наивысшего качества работы

- Используйте соединительные кабели только хорошего качества (мы рекомендуем кабели Kramer с повышенными характеристиками для сигналов высокого разрешения). Это поможет избежать влияния электромагнитных помех, ухудшения сигнала из-за плохого согласования, а также повышенного уровня шумов, что зачастую является следствием использования кабелей низкого качества
- Не допускайте укладывания кабелей плотными витками, а также скручивания свободных концов кабелей в виде тугой спирали
- Избегайте помех от расположенного рядом электрооборудования, которые могут негативно сказаться на качестве сигнала
- Располагайте устройство как можно дальше от мест с повышенной влажностью и запылённостью, а также не подвергайте его чрезмерному воздействию прямых солнечных лучей

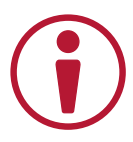

Данное оборудование предназначено для эксплуатации только внутри здания. Оно может быть подключено к другому оборудованию, также установленному только внутри здания.

### 2.2 Рекомендации по мерам безопасности

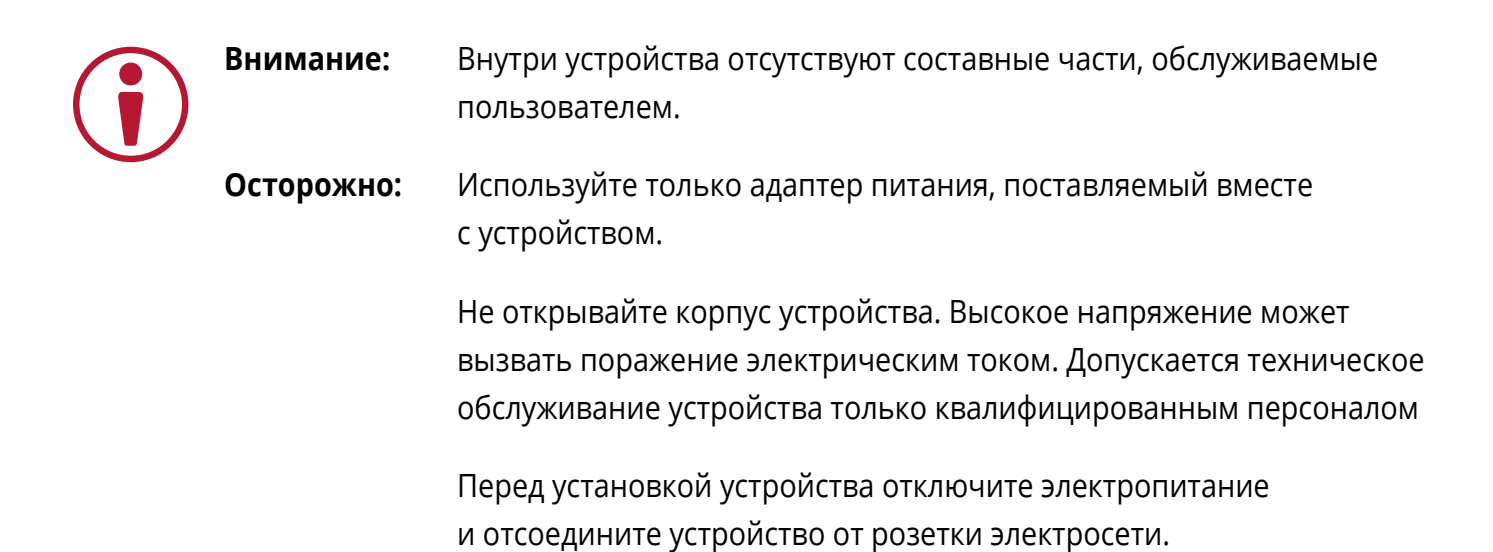

# 2.3 Утилизация продукции Kramer

Директива Евросоюза об отходах электрического и электронного оборудования (Waste Electrical and Electronic Equipment (WEEE) Directive 2002/96/ EC) направлена на сокращение количества таких отходов, попадающих на мусорные свалки или в огонь, требуя их сбора и утилизации. С целью выполнения требований директивы WEEE компания Kramer Electronics выработала соглашение с Европейской сетью передовых средств утилизации (European Advanced Recycling Network (EARN)) и готово покрыть любые затраты на переработку, утилизацию и ликвидацию отработанного оборудования производства Kramer Electronics после его доставки на предприятия EARN. Подробнее о системе утилизации Kramer в любом регионе можно узнать, перейдя по ссылке <u>http://k.kramerav.com/support/recycling/</u>.

# 3 ОБЗОР

Устройство **VP-427UHD** или **TP-900UHD** представляет собой приемник по витой паре HDBaseT с дополнительным входом HDMI и функцией бесподрывного переключения между своими двумя входами. Уникальной функцией прибора является обеспечение также и бесподрывной внешней коммутации (например, при работе внешнего матричного коммутатора). Прибор скрывает момент смены сигнала на любом из своих входов за коротким стоп-кадром, практически незаметным для наблюдателя (особенно на статичных сценах). В результате в выходном сигнале не появляется изображение черного экрана, подрывы или артефакты, характерные для многих других приборов.

Прибор имеет встроенный масштабатор, позволяющий приводить разрешение сигнала на выходе к собственному разрешению подключенного средства отображения, а также поддерживать постоянный сигнал синхронизации на выходе, что обеспечивает стабильный сигнал HDMI на выходе при переключении входов, а также изменении формата или разрешения сигнала на входе. Кроме того, прибор позволяет осуществлять выполнять обмен сигналами RS-232, ИК и Ethernet по кабелю экранированной витой пары HDBT CAT6.

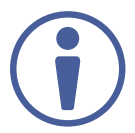

**ПРИМЕЧАНИЕ:** Данный прибор выпускается под двумя наименованиями (**VP-427UHD** и **TP-900UHD**), функциональность которых полностью идентична.

Устройство обладает следующими характеристиками и функциональными особенностями:

- Поддержка разрешений до UHD 4K@60 Гц (4:2:0)
- Bход HDBaseT
- Bход HDMI
- Выход HDMI
- Порт RS-232, позволяющий туннелировать двунаправленные команды управления в цифровой поток, передаваемый по линии HDBaseT (либо управлять самим прибором)
- Порт ИК, который может быть использован как входной или выходной порт сигналов управления, передаваемых по линии HDBaseT
- Порт Ethernet, позволяющий туннелировать сетевое подключение (100 Мбит/с) по линии HDBaseT (а также управлять самим прибором)
- Де-эмбедирование аудио с выводом сигнала на аналоговый балансный и цифровой S/PDIF стереовыходы

- Функция стоп-кадра выходного видеосигнала, а также поддержание на выходе постоянного сигнала синхронизации даже в случае прерывания или потери сигнала на входе
- Расстояние передачи по линии HDBaseT составляет до 130 м в обычном режиме для разрешений 2К, до 100 м в обычном режиме для разрешений 4К и до 180 м в режиме увеличенного расстояния для разрешения Full HD (1080р @60 Гц, 24 бита на пиксель) при использовании экранированного кабеля витой пары Kramer BC-UNIKAT и совместимого передатчика с поддержкой режима XR (eXtended Range). Для передатчиков без поддержки XR максимальные расстояния снижаются до 40 м (4K) и 70 м (Full HD).
- Встроенный регулятор параметров изображения ProcAmp, регулировка громкости выходного аудиосигнала (раздельно для выхода HDMI и аналогового)
- Экранное меню для простого и удобного конфигурирования настроек, доступное при помощи кнопок лицевой панели
- Энергонезависимая память для сохранения до 16 пользовательских конфигураций настроек
- Кнопка включения стоп-кадра на выходе

Питание прибора осуществляется от внешнего источника (адаптера) питания 12 В постоянного тока или от системы PoE по кабелю витой пары HDBT, что очень удобно в условиях практической инсталляции на объекте.

Устройством можно управлять вручную, используя кнопки на лицевой панели прибора, или удаленно при помощи:

- ПК, подключенного к Ethernet-порту устройства по локальной сети либо по RS-232 с использованием ПО управления
- ПК, подключенного к Ethernet-порту удаленного передатчика HDBaseT с использованием того же самого ПО, которое упомянуто в предыдущем пункте

# 4 ОПИСАНИЕ VP-427UHD ИЛИ TP-900UHD

На рисунке 1 представлен вид лицевой панели.

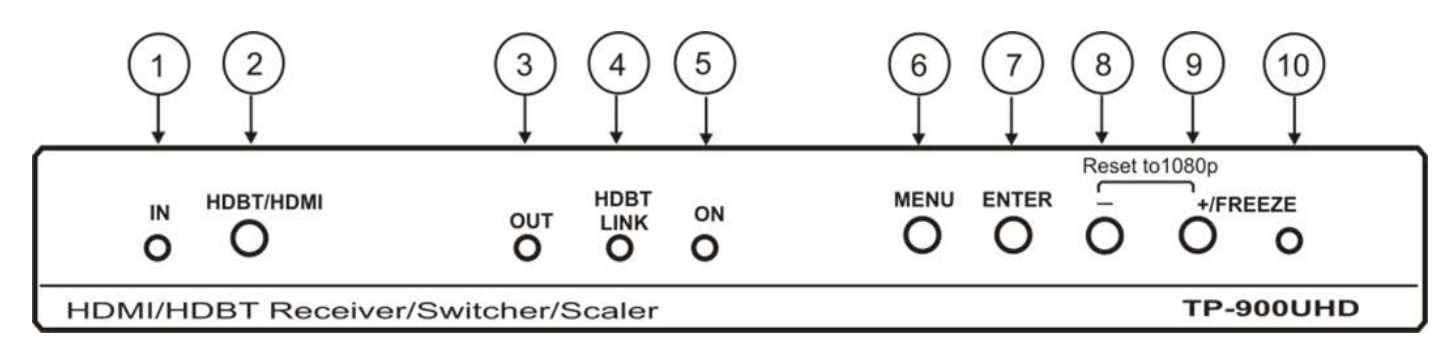

# Рис. 1. Лицевая панель **VP-427UHD** или **TP-900UHD** — приёмника по витой паре/коммутатора/масштабатора сигналов HDBaseT и HDMI

| N₂ | Элемент                             | Назначение                                                                                                    |
|----|-------------------------------------|----------------------------------------------------------------------------------------------------|
| 1  | Светодиодный<br>индикатор IN        | Светится зелёным светом, когда выбран вход HDMI, и синим, когда выбран вход HDBT. Индикатор мигает, если сигнал на входе отсутствует.                                                                                                    |
| 2  | Кнопка HDBT/HDMI                    | Нажмите для выбора входа HDBT для подключения удаленного источника сигнала,<br>или входа HDMI для подключения локального источника.                                                                                                    |
| 3  | Светодиодный<br>индикатор OUT       | Светится зелёным светом, когда к выходу подключен потребитель сигнала HDMI.                                                                                                    |
| 4  | Светодиодный<br>индикатор HDBT LINK | Светится зелёным светом, когда включена действующая исправная линия HDBT<br>между источником сигнала и входом устройства.                                                                                                    |
| 5  | Светодиодный<br>индикатор ON        | Светится зелёным светом, когда прибор получает питание от адаптера 12 В<br>постоянного тока, и синим, когда прибор получает питание по кабелю витой пары<br>по технологии РоЕ.                                                                                                    |
| 6  | Кнопка MENU                         | Нажмите для входа в экранное меню конфигурации. В режиме экранного меню.<br>нажимайте для перехода в следующий раздел меню.                                                                                                    |
| 7  | Кнопка ENTER                        | Вне режима экранного меню нажмите для отображения информации<br>о состоянии входа.<br>В режиме экранного меню нажмите для выбора и активации пункта меню или для<br>подтверждения введенного значения параметра.                                                                                                    |
| 8  | Кнопка «-»                          | Вне режима экранного меню нажмите и удерживайте в нажатом состоянии вместе<br>с кнопкой «+» для принудительной установки разрешения сигнала на выходе<br>1080р.<br>В режиме экранного меню нажимайте для возврата назад — в предыдущий<br>подраздел меню, или для уменьшения значения параметра. Нажмите и<br>удерживайте в нажатом состоянии вместе с кнопкой «+» для установки значения<br>параметра по умолчанию.                                                         |
| 9  | Кнопка +/FREEZE                     | Вне экранного меню нажмите для включения режима стоп-кадра выходного<br>изображения. Нажмите и удерживайте в нажатом состоянии вместе с кнопкой «-»<br>для принудительной установки разрешения сигнала на выходе 1080р.<br>В режиме экранного меню нажимайте для перехода вперед — в следующий<br>подраздел меню, или для увеличения значения параметра. Нажмите и<br>удерживайте в нажатом состоянии вместе с кнопкой «-» для установки значения<br>параметра по умолчанию. |
| 10 | Светодиодный<br>индикатор FREEZE    | Светится зелёным светом, когда включен режим стоп-кадра выходного<br>изображения.                                                                                                    |

На рисунке 2 представлен вид задней панели прибора.

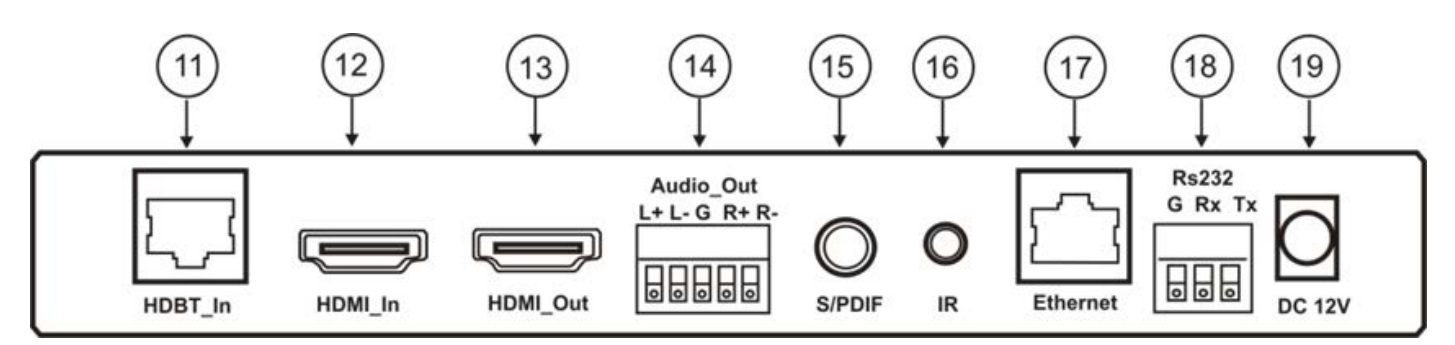

Рис. 2. Задняя панель VP-427UHD или TP-900UHD —

приёмника по витой паре/коммутатора/масштабатора сигналов HDBaseT и HDMI

| N⁰ | Элемент                                                                       | Назначение                                                                                                    |
|----|-------------------------------------------------------------------------------|----------------------------------------------------------------------------------------------------|
| 11 | Разъем RJ-45 HDBT IN                                                          | Подключите к передатчику HDBaseT.                                                                                                    |
| 12 | Разъем HDMI IN                                                                | Подключите к источнику сигнала HDMI.                                                                                                    |
| 13 | Разъем HDMI OUT                                                               | Подключите к потребителю сигнала HDMI.                                                                                                    |
| 14 | 5-контактный блок съемных<br>клемм балансного стерео<br>аудиовыхода AUDIO OUT | Подключите к потребителю балансного стерео аудиосигнала.                                                                                                    |
| 15 | Гнездо цифрового<br>аудиовыхода S/PDIF                                        | Подключите к потребителю цифрового стерео аудиосигнала.                                                                                                    |
| 16 | Гнездо mini-jack 3,5 мм входа/<br>выхода ИК: IR                               | Подключите к ИК-излучателю или ИК-датчику для управления внешними<br>устройствами через HDBaseT.                                                                                                    |
| 17 | Разъем RJ-45 ETHERNET                                                         | Подключите к локальной сети для управления прибором и/или к внешнему<br>устройству для организации сквозной линии Ethernet для внешнего<br>устройства, подключенного к передатчику HDBT.                |
| 18 | З-контактный блок съемных<br>клемм RS-232                                     | Подключите к контроллеру для управления прибором или к внешнему<br>устройству для организации сквозной линии передачи данных для внешнего<br>устройства, подключенного к порту RS-232 передатчика HDBT. |
| 19 | Разъем питания 12 V DC                                                        | При необходимости подключите к адаптеру питания 12 В постоянного тока.                                                                                                    |

# 5 ПОДКЛЮЧЕНИЕ VP-427UHD ИЛИ TP-900UHD

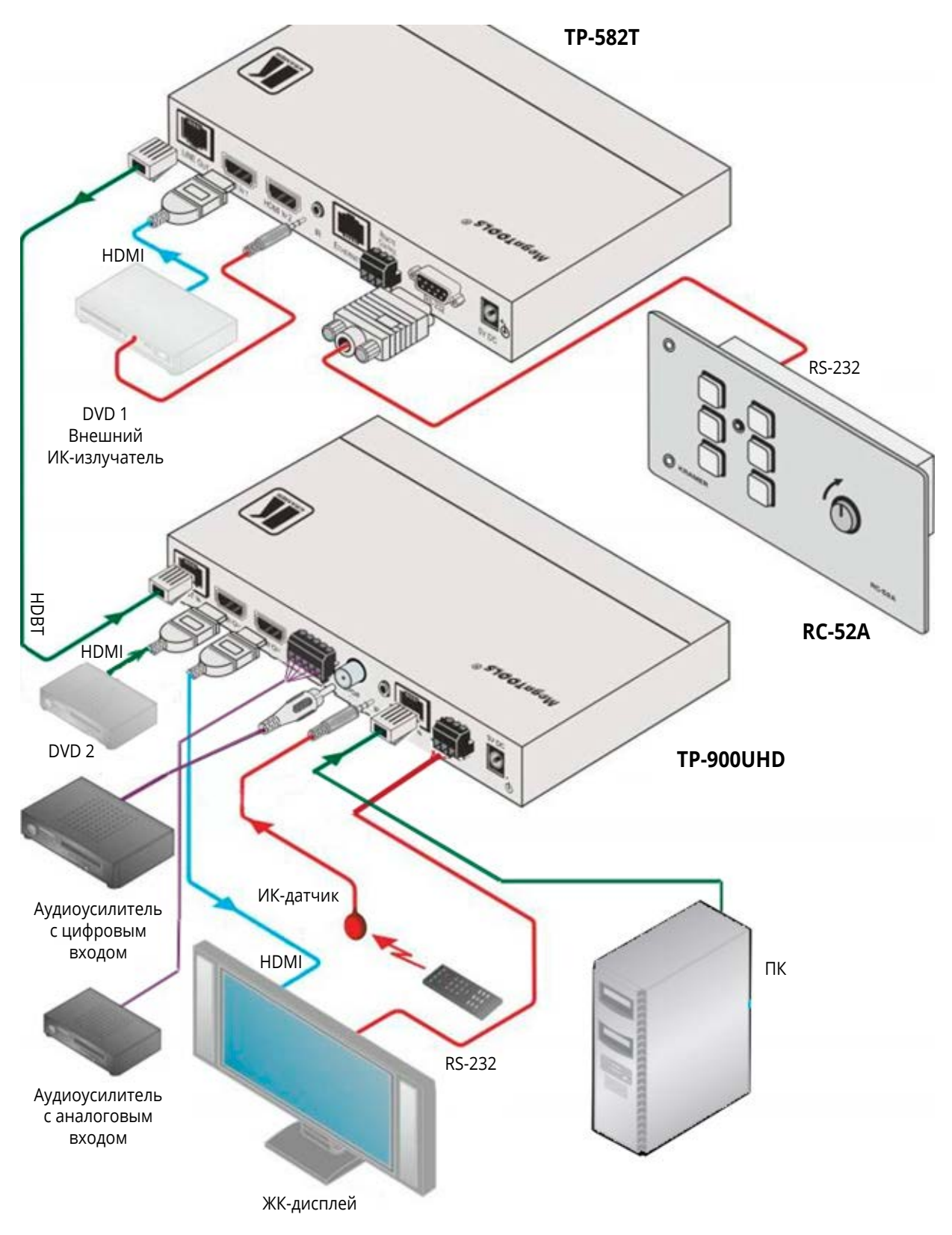

Рис. 3. Пример схемы подключения VP-427UHD или TP-900UHD

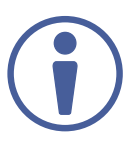

Всегда выключайте питание на каждом устройстве перед его подключением к прибору. После подключения прибора включите питание на нем, а затем на каждом из подключенных к нему устройств.

- 1. Подключите выход HDBaseT передатчика, (например, **ТР-582T**), к разъему RJ-45 HDBT IN.
- 2. Подключите источник сигнала HDMI к разъему HDMI IN.
- 3. Подключите разъем HDMI OUT к потребителю сигнала HDMI (например, к дисплею).
- 4. Подключите 5-контактный блок съемных клемм AUDIO OUT к потребителю балансного стерео аудиосигнала (например, к усилителю).
- 5. Подключите разъем S/PDIF к потребителю цифрового аудиосигнала (например к аудиоусилителю).
- 6. Подключите ИК-датчик или ИК-излучатель к гнезду mini-jack 3,5 мм.
- 7. Подключите порт Ethernet к ПК
- 8. При необходимости подключите 3-контактный блок съемных клемм RS-232 к порту RS-232 ПК или к контроллеру.
- 9. Подключите адаптер питания 12 В постоянного тока к разъему питания 12V DC и включите адаптер в электрическую сеть.

# 5.1 Непосредственное подключение порта Ethernet к ПК

Вы можете подключить Ethernet-порт **VP-427UHD** или **TP-900UHD** непосредственно к Ethernet-порту вашего ПК, используя как прямой, так и перекрёстный кабель с разъёмами RJ-45.

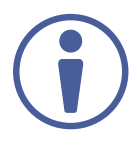

Данный способ подключения рекомендуется для обнаружения в сети прибора **VP-427UHD** или **TP-900UHD** с предварительно сконфигурированным на предприятии-изготовителе IP адресом по умолчанию (192.168.1.39).

После подключения **VP-427UHD** или **TP-900UHD** к Ethernet-порту сконфигурируйте ваш ПК следующим образом:

- 1. Кликните Пуск > Панель управления > Центр управления сетями и общим доступом.
- 2. Кликните на опции «Изменение параметров адаптера».

 Выделите название сетевого адаптера, который вы хотите использовать, для подключения к устройству, и кликните на опции «Изменить свойства данного соединения».
 Появится окно «Свойства подключения по локальной сети» для выбранного сетевого адаптера, как показано на рисунке 4.

| - Contening                                                                                   |                                                                                                    |                                                                                    |  |
|-----------------------------------------------------------------------------------------------|----------------------------------------------------------------------------------------------------|------------------------------------------------------------------------------------|--|
| Connect using:                                                                                |                                                                                                    |                                                                                    |  |
| 1ntel(R) 82579                                                                                | V Gigabit Network Conne                                                                                                    | ection                                                                             |  |
|                                                                                               |                                                                                                    | Configure                                                                          |  |
| This connection uses                                                                          | the following items:                                                                                                    |                                                                                    |  |
| Client for Mic                                                                                | crosoft Networks                                                                                                    |                                                                                    |  |
| Microsoft Ne                                                                                  | etwork Monitor 3 Driver                                                                                                    |                                                                                    |  |
| QoS Packet                                                                                    | Scheduler                                                                                                    |                                                                                    |  |
| File and Printer Sharing for Microsoft Networks                                               |                                                                                                    |                                                                                    |  |
| File and Phn                                                                                  | ter Sharing for Microsoft                                                                                                    | Networks                                                                           |  |
| File and Print                                                                                | ter Sharing for Microsoft<br>locol Version 6 (TCP/IP)                                                                                                    | Networks<br>6)                                                                     |  |
| Internet Prot     Internet Prot     Internet Prot                                             | ter Sharing for Microsoft<br>acol Version 6 (TCP/IPs<br>acol Version 4 (TCP/IPs                                                                                                    | Networks<br>6)<br>4)                                                               |  |
| Internet Prot     A Internet Prot     A Internet Prot     A Internet Prot     A Internet Prot | ter Sharing for Microsoft<br>acol Version 6 (TCP/IPv<br>locol Version 4 (TCP/IPv<br>fopology Discovery Map                                                                                                    | Networks<br>6)<br>4)<br>per I/O Driver                                             |  |
| File and Fin     File     internet Prot     Internet Prot     Link-Layer 1     Link-Layer 1   | ter Sharing for Microsoft<br>ocol Version 6 (TCP/IPv<br>locol Version 4 (TCP/IPv<br>locol Version 4 (TCP/IPv<br>lopology Discovery Mapp<br>lopology Discovery Resp                                                                                                    | Networks<br>(5)<br>(4)<br>per I/O Driver<br>ponder                                 |  |
|                                                                                               | ter Shanng for Microsoft<br>occl Version 6 (TCP/IPv<br>tocol Version 4 (TCP/IPv<br>fopology Discovery Mapp<br>fopology Discovery Resp<br>Uninstall                                                                                                    | Networks<br>(5)<br>(4)<br>bor I/O Driver<br>bonder<br>Properties                   |  |
|                                                                                               | ter Shanng for Microsoft<br>locol Version 6 (TCP/IPv<br>locol Version 4 (TCP/IPv<br>locol version 4 (TCP/IPv<br>locology Discovery Mapi<br>lopology Discovery Resp<br>Uninstall                                                                                                    | Networks<br>(5)<br>(4)<br>born I/O Driver<br>bonder<br>Properties                  |  |
|                                                                                               | ter Shanng for Microsoft<br>local Version 6 (TCP/IPv<br>local Version 4 (TCP/IPv<br>fopology Discovery Map<br>fopology Discovery Resp<br>Uninstall<br>The latest version of the<br>nunication across diverse                                                                                                    | Networks 5 4) beer I/O Driver conder Properties intermet protocol e interconnected |  |
|                                                                                               | ter Shanng for Microsoft<br>local Version 6 (TCP/IPv<br>local Version 4 (TCP/IPv<br>local Version 4 (TCP/IPv<br>local version 4 (TCP/IPv<br>local version 4 (T | Networks 5 4) beer I/O Driver conder Properties intermet protocol interconnected   |  |

Рис. 4. Окно «Свойства подключения по локальной сети»

- 4. Выделите строку «IP версии 4 (TCP/IPv4)».
- 5. Кликните на кнопке Свойства.

Появится окно «Свойства: IP версии 4 (TCP/IPv4)» (см. рисунок 5)

| eneral                         | Alternate Configuration                                                                  |                                   |                 |                      |                      |
|--------------------------------|------------------------------------------------------------------------------------------|-----------------------------------|-----------------|----------------------|----------------------|
| You car<br>this cap<br>for the | n get IP settings assigned a<br>vability. Otherwise, you nee<br>appropriate IP settings. | utomatically if<br>ed to ask your | your n<br>netwo | etwork :<br>rk admin | supports<br>istrator |
| 00                             | otain an IP address automa                                                               | tically                           |                 |                      |                      |
| OU                             | se the following IP address:                                                             |                                   |                 |                      |                      |
| IP ac                          | ddress:                                                                                  |                                   |                 |                      |                      |
| Subr                           | net mask:                                                                                | 4                                 | ÷.,             | 1                    |                      |
| Defa                           | uit gateway:                                                                             | 4                                 | - Si            | 13<br>14             |                      |
| 0                              | btain DNS server address a                                                               | utomatically                      |                 |                      |                      |
| 0 Us                           | se the following DNS server                                                              | addresses:                        |                 |                      |                      |
| Prefi                          | erred DNS server:                                                                        |                                   |                 | 34                   | 3                    |
| Alter                          | nate DNS server:                                                                         |                                   |                 | 5.9                  |                      |
| Ξv                             | alidate settings upon exit                                                               |                                   |                 | Adva                 | anced                |

Рис. 5. Окно «Свойства: IP версии 4 (TCP/IPv4)»

 Выберите опцию «Использовать следующий IP-адрес» для статической IP-адресации и введите информацию, как показано на рисунке 6. Для TCP/IPv4 вы можете использовать любой IP-адрес в диапазоне от 192.168.1.1 до 192.168.1.255 (за исключением адреса 192.168.1.39).

| You can get IP settings assigned<br>this capability. Otherwise, you r<br>for the appropriate IP settings. | d automatically if y<br>need to ask your n | our ne<br>etwork | twork su<br>adminis | pports<br>trator |
|----------------------------------------------------------------------------------------------------|--------------------------------------------|------------------|---------------------|------------------|
| 💿 Obtain an IP address auto                                                                               | matically                                  |                  |                     |                  |
| • Use the following IP addre                                                                              | ss:                                        |                  |                     |                  |
| IP address:                                                                                               | 192 . 16                                   | 3.1              | . 2                 |                  |
| Subnet mask:                                                                                              | 255 . 25                                   | 5.25             | 5.0                 |                  |
| Default gateway:                                                                                          | 1.                                         |                  |                     |                  |
| Obtain DNS cerver address                                                                                 | s automatically                            |                  |                     |                  |
| Use the following DNS server                                                                              | ver addresses:                             |                  |                     |                  |
| Preferred DNS server:                                                                                     |                                            | 4                | 84                  |                  |
| Alternate DNS server:                                                                                     |                                            | 4                |                     |                  |
| much the second second                                                                                    | t                                          | 1                | Advan               | ced              |

Рис. 6. Окно «Свойства: IP версии 4 (TCP/IPv4)»

- 7. Кликните на кнопке ОК.
- 8. Кликните на кнопке Закрыть.

# 5.2 Удаленное управление VP-427UHD или TP-900UHD по Ethernet посредством линии HDBaseT

Вы можете подключить Ethernet-порт удаленного передатчика HDBaseT (при его наличии) к Ethernet-порту компьютера для осуществления управления прибором **VP-427UHD** или **TP-900UHD** по линии HDBaseT. Все настройки IP-порта компьютера должны быть такими, как указано в разделе 5.1.

# 5.3 Подключение Ethernet-порта посредством сетевого шлюза или коммутатора

Вы можете подключить Ethernet-порт **VP-427UHD** или **TP-900UHD** к Ethernet-порту сетевого шлюза, используя прямой кабель с разъёмами RJ-45.

# 5.4 Удаленное управление по интерфейсу RS-232 посредством линии HDBaseT

Вы можете подключить систему передатчик/приемник по интерфейсу RS-232.

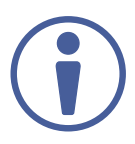

Для того чтобы сделать подключение активным, необходимо в подразделе меню SYSTEM PARAMETERS установить для параметра PORT RS232 DESTINATION (назначение порта RS-232) опцию "PASS THROUGH" (проходной режим).

# При использовании 9-контактного разъема D-sub для подключения следует использовать следующую схему соединения контактов:

- Контакт 2 с контактом ТХ на блоке съемных клемм RS-232 прибора
- Контакт 3 с контактом RX на блоке съемных клемм RS-232 прибора
- Контакт 5 с контактом GND на блоке съемных клемм RS-232 прибора

На рисунке 3 показан пример управления ЖК-дисплеем по интерфейсу RS-232 с использованием панели управления RC-52, подключенной к передатчику **ТР-582Т**.

# 5.5 Удаленное управление по ИК-интерфейсу посредством линии HDBaseT

Поскольку соединение передатчика **TP-582T** и приёмника **VP-427UHD** или **TP-900UHD** по ИК-интерфейсу может работать в обе стороны, вы можете использовать ИК-пульт дистанционного управления (используемый для управления периферийными устройствами, например проигрывателем DVD) для отправки управляющих команд либо со стороны передатчика, либо со стороны приёмника. Подсоедините ИК-приёмник Kramer (C-A35M/IRR) с одной стороны и ИК-излучатель Kramer (C-A35M/IRE) с другой.

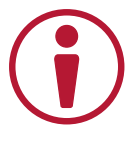

**ВНИМАНИЕ!** ИК-приёмники и/или ИК-излучатели других производителей могут не работать с оборудованием Kramer.

Для подключения ИК-излучателей в каталоге Kramer имеются удлинительные кабели для ИК длиной 15,2 м и 20 м.

На рисунке 3 показан пример удаленного управления проигрывателем DVD, подключенным к передатчику **TP-582T**, при помощи ИК-пульта ДУ, используемого на стороне приемника **VP-427UHD** или **TP-900UHD**. В данном примере внешний ИК-датчик подключен к гнезду mini-jack 3,5 мм прибора **VP-427UHD** или **TP-900UHD**, а ИК-излучатель включен между передатчиком **TP-582T** и проигрывателем DVD. ИК-сигнал проходит по кабелю витой пары и попадает через ИК-излучатель на вход ИК-приемника проигрывателя DVD, который реагирует на поступающие команды управления.

# 6 РАБОТА С УСТРОЙСТВОМ VP-427UHD ИЛИ TP-900UHD

# 6.1 Использование кнопок лицевой панели

В обычном режиме эксплуатации (без использования экранного меню) кнопки лицевой панели позволяют выполнять следующие функции:

- Выбор входа HDBT или HDMI при помощи последовательного нажатия кнопки HDBT/HDMI
- Вызов экранного меню (и раздела главного меню, например раздела «SETUP» Конфигурирование настроек), при помощи нажатия кнопки MENU. Последующее нажатие этой кнопки приводит к закрытию экранного меню.
- Отображение состояния входного сигнала, (например, «INPUT: HDMI 1080P 60 RGB444 ASPECT 16:9»), при помощи нажатия кнопки ENTER (вне режима экранного меню).
- Включение режима стоп-кадра выходного изображения при помощи нажатия кнопки +/FREEZE. Повторное нажатие этой кнопки приводит к выключению режима стоп-кадра.
- Принудительное включение разрешения выходного сигнала 1080р60 при помощи одновременного нажатия кнопок «+» и «-».

# 6.2 Использование экранного меню

Вы можете использовать экранное меню для регулировки широкого ряда параметров. При нажатии кнопки MENU открывается главное меню, предоставляющее пользователю доступ ко всем настройкам устройства.

В режиме открытого экранного меню кнопки лицевой панели позволяют выполнить следующие функции:

- Выбор и активация раздела меню или подтверждение значения введенного параметра при помощи нажатия кнопки ENTER.
- Перемещение по разделам меню, а также уменьшение и увеличение значения параметра путем нажатия кнопок «-» или «+» соответственно. Нажмите одновременно кнопки «-» и «+» для быстрой установки значения параметра по умолчанию (только в режиме открытого экранного меню).

• Переход в следующий раздел меню путем нажатия кнопки ENTER в режиме открытого экранного меню.

В качестве примера рассмотрим процедуру увеличения контрастности изображения на дисплее.

- В обычном рабочем режиме устройства нажмите кнопку **MENU**. На экране появляется главное меню.
- 2. Нажимая кнопки **«+»** и **«-»**, перейдите в подраздел OUTPUT PICTURE (Регулировка качества изображения).
- 3. Нажмите кнопку **ENTER**, после чего при помощи кнопок «+» и «-» выберите параметр CONTRAST.
- 4. Нажмите кнопку ENTER.Цвет цифры, отображающей значение контрастности, изменяется на красный.
- Нажмите кнопку «+» для увеличения числового значения (повышения уровня контрастности), или нажмите кнопку «-» для уменьшения числового значения (понижения уровня контрастности). Доступный диапазон изменения уровня контрастности: от 50% до 150% (100% — значение уровня контрастности по умолчанию).
- 6. Нажмите и удерживайте в нажатом состоянии кнопку **«+»**, или кнопку **«-»** для автоматического увеличения или уменьшения значения параметра соответственно.
- 7. Нажмите **ENTER** для подтверждения и сохранения установленной величины параметра (цифра, отражающая значение параметра, мигает).
- 8. Для перехода в следующий раздел меню нажмите кнопку **MENU**.

# 6.3 Структура экранного меню

| Подраздел<br>меню                                     | Параметр                                                                                                    | Значение параметра                                                                                                    | Примечания                                                                                                    |
|-------------------------------------------------------|----------------------------------------------------------------------------------------------------|----------------------------------------------------------------------------------------------------|----------------------------------------------------------------------------------------------------|
| SETUP<br>(Конфигурирование<br>настроек)               | LOAD SETUP #<br>(Загрузить комбинацию<br>настроек номер)                                                                                    | 1 – 16<br>(По умолчанию — номер 1)                                                                                                    | Загрузка конфигурации номер<br>в качестве действующей активной<br>конфигурации настроек.                                                                                                    |
|                                                       | SAVE AS SETUP #<br>(Сохранить текущую<br>конфигурацию настроек<br>под номером)                                                              | 1 – 16<br>(По умолчанию — номер 1)                                                                                                    | Сохранение текущей конфигурации<br>настроек под номером                                                                                                    |
|                                                       | RESET TO FACTORY<br>DEFAULT<br>(Сброс всех настроек<br>к конфигурации,<br>установленной<br>по умолчанию<br>на предприятии-<br>изготовителе) | -                                                                                                    | Сброс настроек к установленным<br>по умолчанию на предприятии-<br>изготовителе (включая<br>IP-параметры).                                                                                          |
|                                                       | SOFT FACTORY RESET<br>(Сброс всех комбинаций<br>настроек)                                                                                   | -                                                                                                    | Данный сброс не затрагивает<br>настройки IP-параметров прибора                                                                                                    |
| INPUT<br>CONFIGURATION<br>(Конфигурирование<br>входа) | AUTO-SWITCHING (Режим<br>переключения входов)                                                                                               | <b>DISABLED:</b> Переключение только<br>при помощи нажатия кнопки HDMI/<br>HDBT.<br><b>AUTO SCAN:</b> Автоматическое<br>переключение на другой вход<br>в случае пропадания сигнала<br>на текущем входе.<br><b>LAST CONNECTED:</b> Автоматическое<br>переключение на вход с последним<br>по времени подключения<br>источником сигнала. | Определение способа переключения<br>входов в случае изменения<br>источника сигнала или состояния его<br>подключения.                                                                               |
|                                                       | HDCP ON HDMI INPUT<br>(Режим поддержки HDCP<br>на входе HDMI)                                                                               | ENABLED: HDCP поддерживается<br>(по умолчанию)<br>DISABLED: HDCP не поддерживается                                                                                                    | Включение/выключение поддержки<br>HDCP на входе HDMI.                                                                                                    |
|                                                       | HDCP ON HDBT INPUT<br>(Режим поддержки HDCP<br>на входе HDBT)                                                                               | ENABLED: HDCP поддерживается<br>(по умолчанию)<br>DISABLED: HDCP не поддерживается                                                                                                    | Включение/выключение поддержки<br>HDCP на входе HDBT.                                                                                                    |
|                                                       | NO SIGNAL INDICATION<br>(Работа прибора<br>в случае пропадания<br>сигнала на входе)                                                         | ВLUE SCREEN: Синий экран<br>(по умолчанию).<br>BLACK SCREEN: Черный экран<br>FREEZE LAST PICTURE: Включение<br>режима стоп-кадра для последнего<br>изображения на экране<br>DISABLE OUTPUT: Выключение<br>сигнала на выходе HDMI                                                                                                    | Определение режима работы в<br>случае долговременного пропадания<br>входного сигнала.<br>Выключение сигнала на выходе HDMI<br>выполняется через<br>20 секунд после пропадания сигнала<br>на входе. |
|                                                       | DELAY OF BLUE OR BLACK<br>SCREEN<br>(Задержка индикации<br>пропадания сигнала)                                                              | 2, 5 (по умолчанию),<br>10 или 20 секунд                                                                                                    | Время, на которое должен пропасть<br>сигнал до появления индикации<br>(см. выше).<br>В течение данного времени<br>выводится последний стоп-кадр<br>изображения                                     |

| Подраздел<br>меню                                       | Параметр                                                                                | Значение параметра                                                                                                    | Примечания                                                                                                    |
|---------------------------------------------------------|-----------------------------------------------------------------------------------------|----------------------------------------------------------------------------------------------------|----------------------------------------------------------------------------------------------------|
| INPUT<br>CONFIGURATION<br>(Конфигурирование<br>входа)   | FREEZE DELAY AFTER<br>SIGNAL LOSS<br>(Режим стоп-кадра после<br>восстановления сигнала) | NO ADDITIONAL DELAY:<br>Не использовать данную задержку<br>ONLY WHEN REPEATED LOSS:<br>удерживать от первого появления<br>сигнала<br>ALWAYS: удерживать от каждого<br>появления (полезно при<br>многократных пропаданиях)                                                                                                    | Стоп-кадр может удерживаться<br>дополнительное время после<br>появления сигнала на входе.<br>Это полезно, если входной сигнал<br>в момент появления нестабилен<br>и может несколько раз «мигнуть».<br>Стоп-кадр скроет эту нестабильность.<br>Длительность удержания –<br>см. следующий параметр в меню                                                                      |
|                                                         | FREEZE DELAY TIME<br>(Время удержания)                                                  | от 1 до 6 секунд                                                                                                    | См. описание предыдущего пункта<br>меню                                                                                                    |
|                                                         | EXTRA RANGE (Режим<br>увеличенного расстояния<br>передачи)                              | <b>DISABLED:</b> Выключено<br>(по умолчанию)<br><b>ENABLED:</b> Включено                                                                                                    | При включенном режиме<br>(ENABLED) расстояние передачи<br>сигнала по линии HDBT составляет<br>до 180 м (для разрешений<br>до 1080р/60 включительно).<br>Этот режим требует использование<br>передатчика типа XR.                                                                                                    |
|                                                         | SELECT EDID (Выбор EDID)                                                                | UHD 4К (по умолчанию)<br>1080р                                                                                                    | Блок данных EDID, включающих<br>разрешение UHD 4К, позволяет<br>источнику выдавать сигнал<br>с разрешением до 4К, в то время<br>как опция EDID с разрешением 1080р<br>ограничивает разрешение на выходе<br>источника значением FullHD.                                                                                                    |
| OUTPUT<br>CONFIGURATION<br>(Конфигурирование<br>выхода) | ОUTPUT RESOLUTION<br>(Стандарт выходного<br>сигнала)                                    | NATIVE<br>480i 60<br>576i 50<br>480p 60<br>576p 50<br>720p 50<br>720p 59.94<br>720p 60<br>640x480 60<br>640x480 72<br>640x480 75<br>640x480 75<br>640x480 75<br>640x480 75<br>640x480 85<br>800x600 60<br>800x600 72<br>800x600 75<br>800x600 75<br>800x600 85<br>1024x768 70<br>1024x768 75<br>1024x768 85<br>1152x864 75<br>1280x768 60 RB<br>1280x768 60<br>1280x768 60<br>1280x768 60<br>1280x960 85<br>1280x1024 60<br>1280x1024 75<br>1360x768 60<br>1400x1050 60 RB<br>1400x1050 60 RB<br>1400x1050 75<br>1440x900 60 RB | Установка стандарта выходного<br>сигнал7а.<br>Если к выходу подключён дисплей,<br>и из него успешно считан блок<br>данных EDID, то при выборе NA-<br>TIVE выводится также штатное<br>разрешение данного дисплея (оно<br>и будет использовано при выборе<br>варианта NATIVE). Если дисплей<br>определить не удалось, при выборе<br>NATIVE используется разрешение<br>1080р 60 |

| Подраздел<br>меню                                       | Параметр                                                                     | Значение параметра                                                                                                    | Примечания                                                                                                    |
|---------------------------------------------------------|------------------------------------------------------------------------------|----------------------------------------------------------------------------------------------------|----------------------------------------------------------------------------------------------------|
| OUTPUT<br>CONFIGURATION<br>(Конфигурирование<br>выхода) | OUTPUT RESOLUTION<br>(Стандарт выходного<br>сигнала)                         | 1440x900 75<br>1440x900 85<br>1080i 50<br>1080i 59.94<br>1080i 60<br>1080psf 23.98<br>1080psf 24<br>1080psf 25<br>1080psf 29.97<br>1080psf 30<br>1080p 23.98<br>1080p 24<br>1080p 25<br>1080p 29.97<br>1080p 30<br>1080p 50<br>1080p 60 (По умолчанию)<br>1600x1200 60<br>1680x1050 60 RB<br>1680x1050 60 RB<br>1680x1050 60 RB<br>3840x2160p 24<br>3840x2160p 25<br>3840x2160p 50<br>3840x2160p 50<br>3840x2160p 50<br>3840x2160p 50<br>3840x2160p 60 | Установка стандарта выходного<br>сигнала.<br>Если к выходу подключён дисплей,<br>и из него успешно считан блок<br>данных EDID, то при выборе<br>NATIVE выводится также штатное<br>разрешение данного дисплея (оно<br>и будет использовано при выборе<br>варианта NATIVE). Если дисплей<br>определить не удалось, при выборе<br>NATIVE используется разрешение<br>1080р 60 |
|                                                         | TEST PATTERN<br>(Испытательный сигнал)                                       | <b>DISABLED:</b> На выход выводится<br>входной сигнал (штатный редим<br>работы, по умолчанию).<br><b>COLOR BAR:</b> Цветные полосы<br>SPLIT BAR: Цветные полосы,<br>поделенные на группы<br><b>DIAGONAL:</b> Наклонные полосы<br><b>CROSS HATCH:</b> Клетчатое поле<br><b>MODULATED RAMPS:</b> Динамические<br>полосы с линейным цветовым<br>градиентом<br><b>MOVING DIAGONAL:</b> Движущиеся<br>наклонные полосы                                      | Переключение на выход любого<br>из имеющихся испытательных<br>сигналов вместо сигнала с входа<br>HDMI, или входа HDBT.                                                                                                    |
|                                                         | OUTPUT FORMAT<br>(Способ выбора типа<br>выходного сигнала —<br>HDMI или DVI) | АUTOMATIC: Автоматический<br>выбор режима (HDMI или DVI)<br>в зависимости от свойств<br>подключённого дисплея<br>HDMI: Принудительное включение<br>режима HDMI на выходе<br>на постоянной основе<br>DVI: Принудительное включение<br>режима DVI на выходе<br>на постоянной основе                                                                                                    | В режиме DVI (в отличие от HDMI)<br>используется только цветовое<br>пространство RGB, а также нет<br>эмбедированного аудио.                                                                                                    |
|                                                         | HDCP ON OUTPUT<br>(Режим поддержки HDCP<br>на выходе)                        | FOLLOW OUTPUT: В соответствии<br>с потребителем сигнала на выходе<br>FOLLOW INPUT: В соответствии<br>с источником сигнала на входе<br>(по умолчанию)<br>ALWAYS ON: Режим поддержки HDCP<br>постоянно включен<br>ALWAYS OFF: Режим поддержки<br>HDCP постоянно выключен                                                                                                    | Состояние HDCP на выходе<br>определяется наличием поддержки<br>HDCP потребителем сигнала HDMI.<br>Состояние HDCP на выходе<br>определяется наличием HDCP<br>на входе.<br>Кодирование HDCP на выходе<br>присутствует постоянно.<br>Кодирование HDCP на выходе<br>отключено. Если при этом сигнал<br>на входе содержит кодирование<br>HDCP, то сигнала на выходе не будет.  |

| Подраздел<br>меню                                      | Параметр                                                                                               | Значение параметра                                                                                                    | Примечания                                                                                                    |
|--------------------------------------------------------|----------------------------------------------------------------------------------------------------|----------------------------------------------------------------------------------------------------|----------------------------------------------------------------------------------------------------|
|                                                        | AUDIO IN HDMI OUTPUT<br>(Наличие аудио<br>на выходе)                                                   | ENABLED: Разрешено (если выход<br>поддерживает данный режим)<br>(по умолчанию)<br>MUTED: Выключено                            |                                                                                                    |
|                                                        | ANALOG AUDIO<br>OUTPUT VOLUME<br>(Громкость<br>на аналоговом выходе)                                   | от 0 до 100%                                                                                                    |                                                                                                    |
|                                                        | HDMI EMBEDDED AUDIO<br>VOLUME (Громкость<br>на выходе HDMI)                                            | от 0 до 100%                                                                                                    | Если аудио на выходе HDMI<br>поддерживается и не отключено,<br>его громкость можно изменить.<br>Примечание: На выходе S/PDIF<br>регулировка громкости<br>не поддерживается.                                                                                                    |
| OUTPUT PICTURE<br>(Настройка                           | CONTRAST (Уровень<br>контрастности)                                                                    | от 50% до 150%<br>По умолчанию 100%                                                                                           | Уровень контрастности изображения.                                                                                                    |
| выходного<br>изображения)                              | BRIGHTNESS (Уровень<br>яркости)                                                                        | от 50% до 150%<br>По умолчанию 100%                                                                                           | Уровень яркости изображения.                                                                                                    |
|                                                        | COLOR (Уровень<br>насыщенности цвета)                                                                  | от 0% до 150%<br>По умолчанию 100%                                                                                            | Уровень насыщенности цвета<br>изображения.                                                                                                    |
|                                                        | SHARPNESS (Уровень<br>чёткости)                                                                        | от 0% до 150%<br>По умолчанию 100%                                                                                            | Уровень чёткости (контрастности<br>границ визуальных объектов)<br>изображения.                                                                                                    |
|                                                        | UHD TO HD SOFT FILTER<br>(Переход от формата UHD<br>к формату HD)                                      | NO FILTER – SHARP IMAGE: Фильтр<br>выключен<br>SOFT FILTER ENABLED: Включен<br>фильтр смягчения изображения (по<br>умолчанию) | Данная настройка активна<br>только в случае понижающего<br>преобразования разрешения<br>из UHD в HD. При включенном<br>фильтре (SOFT FILTER ENABLED)<br>характер изображения становится<br>более мягким, (маскируются<br>некоторые цифровые артефакты)<br>за счет снижения четкости<br>изображения. |
| OUTPUT ASPECT<br>RATIO<br>(Настройка<br>геометрических | HORIZONTAL SIZE, VALID<br>FOR INPUT ASPECT 16:9<br>(Размер изображения<br>по горизонтали для 16:9)     | от 50% до 150%<br>По умолчанию 100%                                                                                           | Для входного изображения 16:9:<br>размер изображения по горизонтали                                                                                                    |
| параметров<br>изображения)                             | VERTICAL SIZE, VALID<br>FOR INPUT ASPECT 16:9<br>(Размер изображения<br>по вертикали для 16:9)         | от 50% до 150%<br>По умолчанию 100%                                                                                           | Для входного изображения 16:9:<br>размер изображения<br>по вертикали                                                                                                    |
|                                                        | HORIZONTAL SIZE,<br>VALID FOR INPUT<br>ASPECT 4:3<br>(Размер изображения<br>по горизонтали<br>для 4:3) | от 50% до 150%<br>По умолчанию 100%                                                                                           | Для входного изображения 4:3:<br>размер изображения по<br>горизонтали                                                                                                    |
|                                                        | VERTICAL SIZE, VALID<br>FOR INPUT ASPECT 4:3<br>(Размер изображения<br>по вертикали для 4:3)           | от 50% до 150%<br>По умолчанию 100%                                                                                           | Для входного изображения<br>4:3: размер изображения по<br>вертикали                                                                                                    |
|                                                        | HORIZONTAL POSITION<br>(Положение изображения<br>на экране по<br>горизонтали)                          | от -10,0% до +10,0%<br>По умолчанию 0%                                                                                        | Отрегулируйте положение<br>изображения по горизонтали.                                                                                                    |

| Подраздел<br>меню                                                                    | Параметр                                                                                            | Значение параметра                                                                                              | Примечания                                                                                                    |
|--------------------------------------------------------------------------------------|----------------------------------------------------------------------------------------------------|----------------------------------------------------------------------------------------------------|----------------------------------------------------------------------------------------------------|
| OUTPUT ASPECT<br>RATIO<br>(Настройка<br>геометрических<br>параметров<br>изображения) | VERTICAL POSITION<br>(Положение изображения<br>на экране по вертикали)                              | от -10,0% до +10,0%<br>По умолчанию 0%                                                                          | Отрегулируйте положение<br>изображения по вертикали.                                                                                                    |
| SYSTEM<br>PARAMETERS<br>(Системные<br>параметры)                                     | HW REVISION, FW VERSION<br>(Номер версии<br>аппаратного решения<br>и прошивки)                      |                                                                                                    | Только для считывания.                                                                                                    |
|                                                                                      | SERIAL NUMBER<br>(Серийный номер)                                                                   |                                                                                                    | Только для считывания.                                                                                                    |
|                                                                                      | МАС (МАС-адрес)                                                                                     |                                                                                                    | Только для считывания.                                                                                                    |
|                                                                                      | ETHERNET DHCP<br>(Режим DHCP)                                                                       | OFF: Выключен (по умолчанию)<br>ON: Включен                                                                     | Если выбрана опция OFF, IP-адрес<br>должен быть установлен<br>в следующем подразделе экранного<br>меню.<br>При выборе опции ON IP-адрес<br>назначается автоматически.                                                                                                    |
|                                                                                      | ETHERNET IP ADDRESS<br>(IP-адрес)                                                                   | Любое действительное значение<br>адреса.<br>По умолчанию 192.168.1.39                                           | Установите статический IP-адрес.<br>Если в предыдущем подразделе<br>выбрана опция DHCP ON, вместо<br>него будет автоматически назначен<br>IP-адрес из пула адресов провайдера.<br>Если при это DHCP-сервер<br>недоступен, будет использоваться<br>данный адрес и прочие статические<br>параметры. |
|                                                                                      | ETHERNET NET MASK<br>(Маска сети)                                                                   | Любое действительное значение<br>маски сети.<br>По умолчанию 255.255.000.000                                    | Установите статическое значение маски сети.                                                                                                    |
|                                                                                      | ETHERNET IP GATEWAY<br>(IP-адрес шлюза)                                                             | Любое действительное значение.<br>По умолчанию 0.0.00                                                           | Установите статический IP-адрес<br>шлюза.                                                                                                    |
|                                                                                      | ETHERNET UDP PORT LOW<br>ETHERNET UDP PORT HIGH<br>(Номер порта UDP,<br>младшая и старшая<br>части) | Младшая и старшая части номера<br>порта, вместе образуют нужный<br>номер (от 0 до 65535).<br>По умолчанию 50000 | Задайте номер порта UDP,<br>по которому можно управлять<br>данным прибором.                                                                                                    |
|                                                                                      | ETHERNET TCP PORT LOW<br>ETHERNET TCP PORT HIGH<br>(Номер порта TCP,<br>младшая и старшая<br>части) | Младшая и старшая части номера<br>порта, вместе образуют нужный<br>номер (от 0 до 65535).<br>По умолчанию 5000  | Задайте номер порта ТСР,<br>по которому можно управлять<br>данным прибором.                                                                                                    |
|                                                                                      | PORT RS232 DESTINATION<br>(Назначение порта<br>RS-232)                                              | UNIT CONTROL: Управление<br>прибором, (по умолчанию)<br>PASS THROUGH: Сквозной пропуск<br>данных                | Опция PASS THROUGH позволяет<br>организовать линию передачи<br>данных между любым локальным<br>устройством, подключенным<br>к порту RS-232 прибора, и удаленным<br>устройством, подключенным<br>к передатчику HDBT.                                                                               |

## 6.4 Удаленное управление VP-427UHD или TP-900UHD

Вы можете управлять прибором с использованием команд протокола Kramer Protocol 3000 (см. раздел 10) следующими способами:

- при помощи интерфейса RS-232.
- с помощью ПК, подключенного к порту Ethernet по локальной сети.
- с помощью ПК, подключенного к порту Ethernet удаленного передатчика HDBT.

# 6.5 Настройки, рекомендуемые для оптимального использования функции бесподрывного переключения CLEAN SWITCH

Если в сигнале от одного из подключенных к **ТР-900UHD** источников присутствует HDCP-кодирование, а в сигнале от другого подключенного источника кодирование отсутствует, возникает проблема, выражающаяся в наличии подрыва изображения на экране при переключении входов в том случае, когда в разделе меню HDCP ON OUTPUT (Режим поддержки HDCP на выходе) (подраздел OUTPUT CONFIGURATION — Конфигурация выхода) выбрана опция FOLLOW INPUT (В соответствии с наличием HDCP на входе). Для того, чтобы избежать подрыва изображения на экране, необходимо в разделе меню OUTPUT HDCP MODE (Режим поддержки HDCP на выходе) выбрать опцию FOLLOW OUTPUT (В соответствии с потребителем сигнала на выходе), или же опцию ALWAYS ON (Режим поддержки HDCP постоянно включен).

Помимо вышеуказанных мер, рекомендуется в меню INPUT CONFIGURATION для параметра NO SIGNAL INDICATION (Работа прибора в случае пропадания сигнала на входе) выбрать опцию Freeze Last Picture (Включение режима стоп-кадра для последнего изображения на экране). Данная мера повышает устойчивость системы к возможным длительным прерываниям входного сигнала.

При появлении сигнала на входе прибора также возможны переходные процессы (зависящие от источника сигнала), в частности, первые несколько секунд такой сигнал может быть неустойчив. Для компенсации такой неустойчивости рекомендуется в меню INPUT CONFIGURATION для параметра FREEZE DELAY AFTER SIGNAL LOSS задать дополнительную задержку стоп-кадра типа ONLY WHEN REPEATED LOSS или ALWAYS (рекомендуется подобрать наиболее подходящую настройку). В этом случае стоп-кадр дополнительно покроет время неустойчивости при возобновлении сигнала (длительность покрытия регулируется дополнительным параметром FREEZE DELAY TIME в диапазоне от 1 до 6 секунд).

### 6.6 Различные режимы переключения входов

Вы можете воспользоваться следующими режимами переключения между входом HDBT и входом HDMI при помощи первого пункта меню INPUT CONFIGURATION (Конфигурирование входа) – AUTO-SWITCHING:

- DISABLED: Ручное переключение между входами HDBT и HDMI с использованием кнопки HDBT/HDMI. Светодиод IN светится зеленым светом, если выбран вход HDMI и синим если выбран вход HDBT. В случае пропадания сигнала на выбранном входе данный вход остается выбранным, при этом (после заданного периода вывода стоп-кадра) на экране демонстрируется синее поле или иной вид изображения (настраивается в пункте NO SIGNAL INDICATION), а светодиод IN постоянно мигает.
- AUTO SCAN: Автоматическое переключение на другой вход (при наличии на нем сигнала), если происходит пропадание сигнала на выбранном входе. В этом случае свечение индикатора IN периодически изменяет цвет, что означает наличие сигнала на другом входе (не на том, который был выбран вручную нажатием кнопки выбора входа). В случае восстановления сигнала на выбранном вручную входе, прибор автоматически переключается на этот первоначально выбранный вход. В данном режиме ручное переключение входа при помощи кнопки HDBT/HDMI имеет приоритет над автоматическим переключением.
- LAST CONNECTED: Автоматическое переключение на вход с последним по времени подключения источником сигнала или на вход с восстановленным после прерывания сигналом. В данном режиме, (при наличии на входах как сигнала HDBT, так и сигнала HDMI), в случае выключения и повторного включения питания прибора, на нем восстанавливается режим последнего по времени подключения источника.

# 7 ОБНОВЛЕНИЕ ВСТРОЕННОГО ПО

Встроенное ПО может быть обновлено с использованием программного инструмента K-Upload, доступного по ссылке: <u>http://kramer.ru/support/software\_firmware\_updates/?id=8572</u>.

# 8 ТЕХНИЧЕСКИЕ ХАРАКТЕРИСТИКИ

| Входы:                                             | 1 HDBaseT (RJ-45)<br>1 HDMI                                                                                                    |
|----------------------------------------------------|----------------------------------------------------------------------------------------------------|
| Выходы:                                            | 1 HDMI<br>1 балансное аналоговое стерео аудио (5-контактный блок съемных клемм)<br>1 S/PDIF (гнездо RCA)                                                                                                    |
| Порты:                                             | 1 Ethernet (RJ-45)<br>1 RS-232 (3-контактный блок съемных клемм)<br>1 ИК (Гнездо mini-jack 3,5 мм)                                                                                                    |
| Скорость передачи видеоданных:                     | до 10,2 Гбит/с (3,4 Гбит/с на один канал)                                                                                                    |
| Максимальное разрешение:                           | 4К@60 Гц (4:2:0) 24 бита на пиксель                                                                                                    |
| Максимальное расстояние передачи<br>по линии hdbt: | До 130 м в обычном режиме (для сигналов 2К), до 100 м в обычном режиме<br>(для сигналов 4К), до 180 м в режиме увеличенного расстояния передачи<br>(для сигналов с разрешением до 1080р @60 Гц, 24 бита на пиксель)<br>при использовании экранированного кабеля витой пары Kramer BC-UNIKAT<br>и совместимого передатчика с технологией XR. При работе с передатчиком<br>без поддержки технологии XR расстояния уменьшаются в соответствии<br>с возможностями передатчика.                                                                                                    |
| Скорость передачи данных rs-232:                   | До 115200 бит/с                                                                                                    |
| Скорость передачи данных ethernet:                 | До 100 Мбит/с                                                                                                    |
| Соответствие цифровым стандартам                   | Поддержка HDCP 1.4                                                                                                    |
| Светодиодные индикаторы:                           | Input, HDMI Out, HDBT Link, Power, Freeze                                                                                                    |
| Поддерживаемые разрешения<br>на выходе:            | Native, 480i/60, 576i/50, 480p/60, 576p/50, 720p/50, 720p/59, 720p/60, 1080i/50, 1080i/59, 1080i/60, 1080p/23, 1080p/24, 1080p/25, 1080p/29, 1080p/30, 1080p/50, 1080p/59, 1080p/60, 1080psf/23, 1080psf/24, 1080psf/25, 1080psf/29, 1080psf/30, 640x480/60, 640x480/72, 640x480/75, 640x480/85, 800x600/60, 800x600/72, 800x600/75, 800x600/85, 1024x768/60, 1024x768/70, 1024x768/75, 1024x768/85, 1152x864/75, 1280x768/60rduc-BL, 1280x768/60, 1280x768/75, 1280x800/60, 1280x768/60, 1280x768/85, 1280x1024/60, 1280x768/75, 1360x768/60, 1366x768/60, 1400x1050/60r-ducBL, 1400x1050/60, 1400x1050/75, 1440x900/60rducBL, 1440x900/60, 1440x900/75, 1440x900/85, 1600x1200/60, 1680x1050/60rducBL, 1680x1050/60, 1920x1200/60rducBL, 3840x2160p/24, 3840x2160p/25, 3840x2160p/30, 3840x2160p50, 3840x2160p/60 |
| Поддерживаемые разрешения<br>на входе:             | Все выходные разрешения, а также следующие: 4096x2160/24,<br>4096x2160/25, 4096x2160/30, 4096x2160/50, 4096x2160/60 (24 бита<br>на пиксель для всех разрешений)                                                                                                    |
| Электропитание:                                    | 12 В постоянного тока, потребление тока 850 мА                                                                                                    |
| Управление:                                        | Кнопки лицевой панели, RS-232, Ethernet                                                                                                    |
| Диапазон температур<br>при эксплуатации:           | от 0° до +40°С                                                                                                    |
| Диапазон температур<br>при хранении:               | от –40° до +70° С                                                                                                    |
| Относительная влажность:                           | от 10% до 90%, относительная влажность без конденсации                                                                                                    |
| Габариты (ш, г, в):                                | 18,75 см х 14,5 см х 2,54 см                                                                                                    |
| Bec:                                               | 0,75 кг приблизительно                                                                                                    |
| Принадлежности в комплекте:                        | Адаптер питания                                                                                                    |

Технические характеристики могут быть изменены без дополнительного уведомления. Перечень последних обновлений доступен на сайте <u>http://www.kramerav.com</u>

# 9 ПАРАМЕТРЫ СВЯЗИ ПО УМОЛЧАНИЮ

| RS-232                     |                                       |
|----------------------------|---------------------------------------|
| Скорость передачи данных:  | 115200 бит/с                          |
| Количество битов данных:   | 8                                     |
| Количество стоп-битов:     | 1                                     |
| Количество битов чётности: | 0                                     |
| Формат команды:            | ASCII                                 |
| Пример:                    | #VERSION? <cr></cr>                   |
| Ethernet                   |                                       |
| Имя:                       | KRAMER_                               |
| Модель:                    | <b>VP-427UHD</b> или <b>TP-900UHD</b> |
| ІР-адрес:                  | 192.168.1.39                          |
| Маска сети:                | 255.255.0.0                           |
| Адрес шлюза:               | 0.0.0.0                               |
| Номер порта ТСР:           | 5000                                  |
| Номер порта UDP:           | 50000                                 |

# 10 ПРОТОКОЛ KRAMER PROTOCOL 3000

Устройством **VP-427UHD** или **TP-900UHD** можно управлять при помощи команд протокола Kramer Protocol 3000, передаваемых с помощью ПК, удаленного контроллера или сенсорной панели.

В данном разделе содержится следующая информация:

- Синтаксис протокола Kramer Protocol 3000 (см. раздел 10.1)
- Команды протокола Kramer Protocol 3000 (см. раздел 10.2)

### 10.1 Синтаксис протокола Kramer Protocol 3000

#### Формат сообщений от рабочей станции к устройству

| Начало | Адрес (необязательно) | Тело    | Разделитель |
|--------|-----------------------|---------|-------------|
| #      | device_id0            | Message | CR          |

#### Простая команда

Строка с одной командой без указания адреса устройства:

| Начало | Тело                                        | Разделитель |
|--------|---------------------------------------------|-------------|
| #      | <b>Command</b> SP Parameter_1, Parameter_2, | CR          |

#### Строка с несколькими командами

Формальный синтаксис при объединении нескольких команд и указании адреса устройства:

| Начало | Адрес      | Тело                                             | Разделитель |
|--------|------------|--------------------------------------------------|-------------|
| #      | device_id0 | <b>Command_1</b> Parameter1_1,Parameter1_2,      | CR          |
|        |            | <b>Command_2</b> Parameter2_1,Parameter2_2,      |             |
|        |            | <pre>Command_3 Parameter3_1,Parameter3_2, </pre> |             |

#### Формат ответных сообщений от устройства

| Начало | Адрес      | Тело    | Разделитель |
|--------|------------|---------|-------------|
| ~      | device_id0 | Message | CRLF        |

#### Длинный ответ от устройства

| Начало | Адрес      | Тело                                | Разделитель |
|--------|------------|-------------------------------------|-------------|
| ~      | device_id0 | Command SP [Param1 , Param2] result | CR          |

**СR** = Возврат каретки (ASCII 13 = 0x0D)

**LF** = Перевод строки (ASCII 10 = 0x0A)

**SP** = Пробел (ASCII 32 = 0x20)

#### Общая информация

#### Команда

Определенная последовательность букв ASCII (A-Z, a-z и «-»). Команды и её параметры должны разделяться как минимум одним пробелом.

#### Параметры

Последовательность алфавитно-числовых знаков формата ASCII (0-9, A-Z, a-z и некоторые специальные знаки для специальных команд). Параметры разделяются запятыми.

#### Строка сообщений

Любая команда, составляющая часть сообщения, должна начинаться со стартового символа и заканчиваться завершающим символом.

**Примечание:** Последовательность сообщений может состоять из более чем одной команды. Команды разделяются вертикальной чертой ( | ).

#### Знак начала сообщения

- # для команды/запроса
- ~ для ответа устройства

**ID устройства.** Для данного прибора всегда равно 01. ID устройства в K-NET содержит знак @ в конце

#### Знак запроса

Некоторые команды для обозначения запроса в конце выделяются знаком «?»

#### Знак конца сообщения

**CR**– сообщения рабочей станции; возврат каретки (ASCII 13) **CR LF**– сообщения устройств; возврат каретки (ASCII 13) + перевод строки (ASCII 10)

#### Знак разделителя цепочки команд

Если в последовательность сообщений включено более одной команды, то команды разделяются вертикальной чертой (I).

Пробелы между параметрами и командами не учитываются.

#### Ввод команд

Можно вводить команды непосредственно, используя терминал с ASCII, например HyperTerminal, Hercules и т.д. Соедините терминал с последовательным или Ethernet-портом устройства Kramer. Для ввода [CR] нажмите клавишу Enter (LF] также передаётся, но игнорируется синтаксическим анализатором команд).

При отправке команд с контроллеров сторонних производителей, таких как Crestron, некоторые символы требуют особого кодирования (такого как /Х##). Более детальная информация содержится в Руководстве по эксплуатации соответствующего контроллера.

#### Формы команд

Синтаксис некоторых команд допускает использование коротких имен в дополнение к длинным именам для ускорения процесса ввода. Отклик всегда поступает в соответствии с длинным синтаксисом.

#### Формирование цепочки команд

Несколько команд могут быть соединены последовательно в одной строке. Каждая команда отделяется вертикальной чертой ( | ). При соединении команд введите символы начала последовательности и окончания последовательности команд только один раз — в начале и в конце строки соответственно.

Команды в строке не будут выполняться, пока не введён символ окончания последовательности.

Для каждой отдельной команды в цепочке посылается отдельный отклик.

#### Максимальная длина строки

64 символа

# 10.2 Команды протокола Kramer Protocol 3000

#### Общие команды

| Название команды | Описание команды                                                                    | Пример                                                                              |
|------------------|-------------------------------------------------------------------------------------|-------------------------------------------------------------------------------------|
| #                | Установление связи и начало работы                                                  | Команда: # CR                                                                       |
|                  |                                                                                     | Ответ: ~01@ ОК <u>CR</u>                                                            |
| BUILD-DATE?      | Запрос даты сборки встроенного ПО<br>устройства                                     |                                                                                     |
| ETH-PORT         | Установка протокола Ethernet-порта                                                  | Команда: #ETH-PORT 0,3334 [CR] (установить порт<br>3334 для TCP/IP. Дефолт 5000)    |
|                  |                                                                                     | Команда: #ETH-PORT 1,20002 [CR] (установить порт<br>20002 для UDP/IP. Дефолт 50000) |
| ETH-PORT?        | Запрос протокола Ethernet-порта                                                     |                                                                                     |
| FACTORY          | Сброс к настройкам по умолчанию,<br>произведенным на предприятии-<br>изготовителе   |                                                                                     |
| HELP             | Получение списка команд                                                             |                                                                                     |
| MODEL?           | Запрос названия модели устройства                                                   | Команда: #MODEL? CR                                                                 |
|                  |                                                                                     | Ответ: ~01@MODEL VP-427UHD CR LF                                                    |
| NAME             | Установка имени устройства (DNS)                                                    | Команда: #NAME TP900-ROOM45 CR                                                      |
|                  |                                                                                     | Ответ: ~01@NAME TP900-ROOM45 CR LF                                                  |
| NAME?            | Запрос имени устройства (DNS)                                                       | Команда: #NAME? CR                                                                  |
|                  |                                                                                     | Ответ: ~01@NAME TP900-ROOM45 CR LF                                                  |
| NAME-RST         | Сброс названия устройства к<br>установленному на предприятии-<br>изготовителе (DNS) |                                                                                     |
| NET-DHCP         | Установка режима DHCP                                                               | Команда: #NET-DHCP 1 CR (включить DHCP)                                             |
|                  |                                                                                     | Команда: #NET-DHCP 0 CR (выключить DHCP)                                            |
| NET-DHCP?        | Запрос режима DHCP                                                                  |                                                                                     |
| NET-GATE         | Установка IP-адреса шлюза                                                           | Команда: #NET-GATE 192.168.1.1 СR                                                   |
| NET-GATE?        | Запрос IP-адреса шлюза                                                              |                                                                                     |
| NET-IP           | Установка IP-адреса                                                                 | Команда: #NET-IP 192.168.1.222 [CR]<br>(дефолт 192.168.1.39)                        |
| NET-IP?          | Запрос IP-адреса                                                                    |                                                                                     |
| NET-MAC?         | Запрос МАС-адреса                                                                   |                                                                                     |
| NET-MASK         | Установка маски подсети                                                             | Команда: #NET-MASK 255.255.255.0 [CR]<br>(дефолт 255.255.0.0)                       |
| NET-MASK?        | Запрос маски подсети                                                                |                                                                                     |
| PROT-VER?        | Запрос версии протокола                                                             |                                                                                     |
| RESET            | Перезапуск устройства                                                               |                                                                                     |
| SN?              | Запрос серийного номера устройства                                                  |                                                                                     |
| UPGRADE          | Обновление встроенного ПО                                                           |                                                                                     |
| VERSION?         | Запрос версии встроенного ПО                                                        |                                                                                     |

| Название команды | Описание команды                                | Пример                                                                                             |
|------------------|-------------------------------------------------|----------------------------------------------------------------------------------------------------|
| AUD-LVL          | Установить уровень громкости звука<br>на выходе | Команда: #AUD-LVL 1,0,60 CR (уровень 60% на<br>аналоговом выходе, допустимый диапазон 0100)        |
|                  |                                                 | Команда: #AUD-LVL 1,1,++ CR (увеличить уровень<br>на выходе HDMI)                                  |
|                  |                                                 | Команда: #AUD-LVL 1,1, <u>CR</u> (уменьшить уровень<br>на выходе HDMI)<br>См. также Y-команду 332. |
| AUD-LVL?         | Запрос уровня громкости звука на<br>выходе      | Команда: #AUD-LVL? 1,1 [CR] (узнать уровень<br>на выходе HDMI)                                     |
|                  |                                                 | Ответ: ~01@AUD-LVL 1,1,95 CR LF (уровень 95%)                                                      |

### Команды, специфические для данного устройства

#### Синтаксис команд управления

#Y 0,Function,Param

Например: #Y 0,212,1 CR

Ответ от устройства: ~id@01Y 0,Function,Param

Например: ~01@Y 0,212,1 CR LF

#### Синтаксис команд запроса

#Y 1,Function

Например: #Y 1,200 CR

Ответ от устройства: ~id@01Y 1,Function,Param

Например: ~01@Y 1,200,3 CR LF

В таблице ниже содержится список Y-команд для VP-427UHD или TP-900UHD.

| Описание                     | Function                     | Param | Примечания                                                                                            |
|------------------------------|------------------------------|-------|----------------------------------------------------------------------------------------------------|
| Режим переключения<br>входов | 114                          | 0     | Вход устанавливается принудительно, см. Ү-команду 115<br>или нажатием кнопки HDBT/HDMI (по умолчанию) |
|                              |                              | 1     | Режим автоматического переключения входа в случае пропадания входного сигнала                         |
|                              |                              | 2     | Автоматическое переключение на вход с последним по времени подключения источником сигнала             |
| Источник входного            | Источник входного<br>сигнала | 0     | Вход HDMI (или вход HDMI приоритетный)                                                                |
| сигнала                      |                              | 1     | Вход HDBT (или вход HDBT приоритетный)                                                                |
| Поллержка HDCP               | 116                          | 0     | HDCP поддерживается                                                                                   |
| на входе HDMI                |                              | 1     | НDCP не поддерживается                                                                                |
| Поддержка HDCP               | 117                          | 0     | HDCP поддерживается                                                                                   |
| на входе HDBT                |                              | 1     | НDCP не поддерживается                                                                                |
| Работа прибора               |                              | 0     | Синий экран — по умолчанию                                                                            |
| в случае пропадания          |                              | 1     | Черный экран                                                                                          |
| сигнала на входе             | 118                          | 2     | Стоп-кадр последнего (перед пропаданием сигнала) изображения                                          |
| (см. также Ү-команду<br>329) |                              | 3     | Отключение выхода HDMI через 20 секунд после пропадания<br>сигнала на входе                           |
|                              |                              | 0     | Native (по умолчанию для данного дисплея)                                                             |
|                              |                              | 1     | 480i/60                                                                                               |
|                              |                              | 2     | 576i/50                                                                                               |
|                              |                              | 3     | 720p/50                                                                                               |
|                              |                              | 4     | 720p/59                                                                                               |
|                              |                              | 5     | 720p/60                                                                                               |
|                              |                              | 6     | 1080i/50                                                                                              |
|                              |                              | 7     | 1080i/59                                                                                              |
|                              |                              | 8     | 1080i/60                                                                                              |
|                              | 200                          | 9     | 1080p/23                                                                                              |
|                              |                              | 10    | 1080p/24                                                                                              |
|                              |                              | 11    | 1080p/25                                                                                              |
| Разрешение                   |                              | 12    | 1080p/29                                                                                              |
| видеосигнала на              |                              | 13    | 1080p/30                                                                                              |
| выходе                       |                              | 14    | 1080p/50                                                                                              |
|                              |                              | 15    | 1080p/59                                                                                              |
|                              |                              | 16    | 1080р/60 (по умолчанию при отсутствии сведений о дисплее)                                             |
|                              |                              | 17    | 1080sf/23                                                                                             |
|                              |                              | 18    | 1080sf/24                                                                                             |
|                              |                              | 19    | 1080sf/25                                                                                             |
|                              |                              | 20    | 1080sf/29                                                                                             |
|                              |                              | 21    | 1080sf/30                                                                                             |
|                              |                              | 22    | 640x480/60                                                                                            |
|                              |                              | 23    | 640x480/72                                                                                            |
|                              |                              | 24    | 640x480/75                                                                                            |
|                              |                              | 25    | 640x480/85                                                                                            |
|                              |                              | 26    | 800x600/60                                                                                            |

| Описание                  | Function | Param | Примечания                                                 |
|---------------------------|----------|-------|------------------------------------------------------------|
|                           |          | 27    | 800x600/72                                                 |
|                           |          | 28    | 800x600/75                                                 |
|                           |          | 29    | 800x600/85                                                 |
|                           |          | 30    | 1024x768/60                                                |
|                           |          | 31    | 1024x768/70                                                |
|                           |          | 32    | 1024x768/75                                                |
|                           |          | 33    | 1024x768/85                                                |
|                           |          | 34    | 1152x864/75                                                |
|                           |          | 35    | 1280х768/60 , с укороченными синхроимульсами               |
|                           |          | 36    | 1280x768/60                                                |
|                           |          | 37    | 1280x768/75                                                |
|                           |          | 38    | 1280x800/60                                                |
|                           |          | 39    | 1280x960/60                                                |
|                           |          | 40    | 1280x960/85                                                |
|                           |          | 41    | 1280x1024/60                                               |
|                           |          | 42    | 1280x1024/75                                               |
|                           |          | 43    | 1360x768/60                                                |
| Разрешение                | 200      | 44    | 1366x768/60                                                |
| видеосигнала<br>на выхоле | 200      | 45    | 1400х1050/60 с укороченными синхроимульсами                |
|                           |          | 46    | 1400x1050/60                                               |
|                           |          | 47    | 1400x1050/75                                               |
|                           |          | 48    | 1440х900/60 с укороченными синхроимульсами                 |
|                           |          | 49    | 1440x900/60                                                |
|                           |          | 50    | 1440x900/75                                                |
|                           |          | 51    | 1440x900/85                                                |
|                           |          | 52    | 1600x1200/60                                               |
|                           |          | 53    | 1680х1050/60 с укороченными синхроимульсами                |
|                           |          | 54    | 1680x1050/60                                               |
|                           |          | 55    | 1920х1200/60 с укороченными синхроимульсами                |
|                           |          | 56    | 480p/60                                                    |
|                           |          | 57    | 576p/50                                                    |
|                           |          | 58    | 3840x2160p/24                                              |
|                           |          | 59    | 3840x2160p/25                                              |
|                           |          | 60    | 3840x2160p/30                                              |
|                           |          | 61    | 3840x2160p/50                                              |
|                           |          | 62    | 3840x2160p/60                                              |
| Испытательный<br>сигнал   | 201      | 0     | Отсутствие на выходе испытательного сигнала (по умолчанию) |
|                           |          | 1     | Цветные полосы 100%.                                       |
|                           |          | 2     | Цветные полосы, поделенные на группы 100%                  |
|                           |          | 3     | Наклонные полосы                                           |
|                           |          | 4     | Клетчатое поле                                             |
|                           |          | 5     | Двухцветное клетчатое поле                                 |
|                           |          | 6     | Динамические полосы с линейным цветовым градиентом         |
|                           |          | 7     | Движущиеся наклонные полосы                                |

| Описание                                      | Function | Param | Примечания                                                            |
|-----------------------------------------------|----------|-------|-----------------------------------------------------------------------|
| Способ выбора<br>формата выходного<br>сигнала |          | 0     | АUTO 1 – Приоритет HDMI                                               |
|                                               |          | 1     | АUTO 2 – Приоритет DVI                                                |
|                                               | 202      | 2     | Принудительное включение режима HDMI на выходе на постоянной основе   |
|                                               |          | 3     | Принудительное включение режима DVI на выходе<br>на постоянной основе |
| Переход от формата                            | 203      | 0     | Фильтр смягчения изображения выключен (по умолчанию)                  |
| UHD к формату HD                              |          | 1     | Фильтр смягчения изображения включен                                  |
| Режим стоп-кадра<br>выходного                 | 204      | 0     | Нет стоп-кадра выходного изображения                                  |
| изображения                                   |          | 1     | Постановка выходного изображения на стоп-кадр                         |
|                                               |          | 0     | В соответствии с входом (по умолчанию)                                |
| Режим поддержки                               |          | 1     | В соответствии с выходом                                              |
| HDCP на выходе                                | 205      | 2     | Поддержка HDCP постоянно включена                                     |
|                                               |          | 3     | Поддержка HDCP постоянно выключена                                    |
| Назначение порта                              | 200      | 0     | Управление устройством                                                |
| RS-232                                        | 206      | 1     | Сквозной пропуск данных                                               |
| Расстояние передачи                           | 207      | 0     | Обычный режим                                                         |
| по линии HDBT                                 | 207      | 1     | Режим увеличенного расстояния передачи                                |
|                                               |          | 0     | UHD 4К (по умолчанию)                                                 |
| Выбор EDID                                    | 208      | 1     | 1080p — разрешение сигнала от источника не может превышать<br>Full HD |
|                                               |          | 1     | 480i/60                                                               |
|                                               |          | 2     | 576i/50                                                               |
|                                               |          | 3     | 720p/50                                                               |
|                                               | 301      | 4     | 720p/59                                                               |
|                                               |          | 5     | 720p/60                                                               |
|                                               |          | 6     | 1080i/50                                                              |
|                                               |          | 7     | 1080i/59                                                              |
|                                               |          | 8     | 1080i/60                                                              |
|                                               |          | 9     | 1080p/23                                                              |
| Разрешение                                    |          | 10    | 1080p/24                                                              |
| видеосигнала                                  |          | 11    | 1080p/25                                                              |
| на входе (только                              |          | 12    | 1080p/29                                                              |
| для считывания)                               |          | 13    | 1080p/30                                                              |
|                                               |          | 14    | 1080p/50                                                              |
|                                               |          | 15    | 1080p/59                                                              |
|                                               |          | 16    | 1080p/60                                                              |
|                                               |          | 17    | 1080sf/23                                                             |
|                                               |          | 18    | 1080sf/24                                                             |
|                                               |          | 19    | 1080sf/25                                                             |
|                                               |          | 20    | 1080sf/29                                                             |
|                                               |          | 21    | 1080sf/30                                                             |
|                                               |          | 22    | 640x480/60                                                            |

| Описание                   | Function | Param | Примечания                                                                 |
|----------------------------|----------|-------|----------------------------------------------------------------------------|
|                            |          | 23    | 640x480/72                                                                 |
|                            |          | 24    | 640x480/75                                                                 |
|                            |          | 25    | 640x480/85                                                                 |
|                            |          | 26    | 800x600/60                                                                 |
|                            |          | 27    | 800x600/72                                                                 |
|                            |          | 28    | 800x600/75                                                                 |
|                            |          | 29    | 800x600/85                                                                 |
|                            |          | 30    | 1024x768/60                                                                |
|                            |          | 31    | 1024x768/70                                                                |
|                            |          | 32    | 1024x768/75                                                                |
|                            |          | 33    | 1024x768/85                                                                |
|                            |          | 34    | 1152x864/75                                                                |
|                            |          | 35    | 1280x768/60 с уменьшенной шириной импульса гашения                         |
|                            |          |       | обратного хода луча                                                        |
|                            |          | 36    | 1280x768/60                                                                |
|                            |          | 37    | 1280x768/75                                                                |
|                            |          | 38    | 1280x800/60                                                                |
|                            |          | 39    | 1280x960/60                                                                |
|                            |          | 40    | 1280x960/85                                                                |
|                            |          | 41    | 1280x1024/60                                                               |
| Desseuration               |          | 42    | 1280x1024/75                                                               |
| Разрешение<br>видеосигнала | 301      | 43    | 1360x768/60                                                                |
| на входе (только           |          | 44    | 1366x768/60                                                                |
| для считывания)            |          | 45    | 1400x1050/60 с уменьшенной шириной импульса гашения<br>обратного хода луча |
|                            |          | 46    | 1400x1050/60                                                               |
|                            |          | 47    | 1400x1050/75                                                               |
|                            |          | 48    | 1440х900/60 с уменьшенной шириной импульса гашения<br>обратного хода луча  |
|                            |          | 49    | 1440x900/60                                                                |
|                            |          | 50    | 1440x900/75                                                                |
|                            |          | 51    | 1440x900/85                                                                |
|                            |          | 52    | 1600x1200/60                                                               |
|                            |          | 53    | 1680x1050/60 с уменьшенной шириной импульса гашения<br>обратного хода луча |
|                            |          | 54    | 1680x1050/60                                                               |
|                            |          | 55    | 1920x1200/60 с уменьшенной шириной импульса гашения<br>обратного хода луча |
|                            |          | 56    | 480p/60                                                                    |
|                            |          | 57    | 576p/50                                                                    |
|                            |          | 58    | 3840x2160p/24                                                              |
|                            |          | 59    | 3840x2160p/25                                                              |
|                            |          | 60    | 3840x2160p/30                                                              |
|                            |          | 61    | 3840x2160p/50                                                              |
|                            |          | 62    | 3840x2160p/60                                                              |

| Описание                                                                            | Function | Param      | Примечания                                                                                                    |
|-------------------------------------------------------------------------------------|----------|------------|----------------------------------------------------------------------------------------------------|
| Разрешение<br>видеосигнала                                                          | 301      | 99         | Входной сигнал с неопределяемыми параметрами                                                                                                    |
| на входе (только<br>для считывания)                                                 |          | 100        | Входной сигнал отсутствует                                                                                                    |
| Уровень яркости<br>изображения                                                      | 319      | [-50:50]   | Если значение параметра = 0, то устанавливается уровень<br>яркости по умолчанию (100%)                                                                                                    |
| Уровень<br>контрастности<br>изображения                                             | 320      | [-50:50]   | Если значение параметра = 0, то устанавливается уровень<br>контрастности по умолчанию (100%)                                                                                                    |
| Уровень<br>насыщенности цвета<br>изображения                                        | 321      | [-100:50]  | Если значение параметра = 0, то устанавливается уровень<br>насыщенности цвета по умолчанию (100%)                                                                                                    |
| Уровень четкости<br>изображения                                                     | 322      | [0:11]     | Если значение параметра = 11, то устанавливается максимальный<br>уровень четкости 110%. Шаг установки 10%                                                                                                    |
| Размер изображения<br>по горизонтали (для<br>соотношения сторон<br>16:9)            | 323      | [-50:50]   | Если значение параметра = 0, то изображение приводится<br>к реальным размерам экрана                                                                                                    |
| Размер изображения<br>по вертикали (для<br>соотношения сторон<br>16:9)              | 324      | [-50:50]   | Если значение параметра = 0, то изображение приводится<br>к реальным размерам экрана                                                                                                    |
| Размер изображения<br>по горизонтали (для<br>соотношения сторон<br>4:3)             | 325      | [-50:50]   | Если значение параметра = 0, то изображение приводится<br>к реальным размерам экрана                                                                                                    |
| Размер изображения<br>по вертикали (для<br>соотношения сторон<br>4:3)               | 326      | [-50:50]   | Если значение параметра = 0, то изображение приводится<br>к реальным размерам экрана                                                                                                    |
| Положение<br>изображения по<br>горизонтали                                          | 327      | [-100:100] | Если значение параметра = 0, то изображение приводится<br>к реальным размерам экрана без смещения по горизонтали.<br>Шаг установки 0,1%                                                                                                    |
| Положение<br>изображения по<br>вертикали                                            | 328      | [-100:100] | Если значение параметра = 0, то изображение приводится<br>к реальным размерам экрана без смещения по вертикали.<br>Шаг установки 0,1%                                                                                                    |
| Задержка после<br>потери сигнала (см.<br>также Ү-команду 118)                       | 329      | [0:3]      | После пропадания сигнала на входе устройство показывает<br>стоп-кадр в течение заданного здесь времени. Далее выводится<br>синий, чёрный экран, стоп-кадр или выполняется отключение<br>выходного сигнала (как задано Y-командой 118):<br>0 = 2 секунды,<br>1 = 5 секунд,<br>2 = 10 секунд,<br>3 = 20 секунд |
| Задержка стоп-кадра<br>после восстановления<br>сигнала (см. также<br>Ү-команду 331) | 330      | [1:6]      | При установке Y-командой 331 режима 1 или 2, здесь задаётся<br>длительность дополнительного удержания стоп-кадра, от 1 до 6<br>секунд (по умолчанию 1)                                                                                                    |

| Описание                                                                         | Function | Param | Примечания                                                                                                    |
|----------------------------------------------------------------------------------|----------|-------|----------------------------------------------------------------------------------------------------|
| Режим стоп-кадра<br>после восстановления<br>сигнала (см. также<br>Ү-команду 330) | 331      | [0:2] | Стоп-кадр может удерживаться дополнительное время после<br>появления сигнала на входе. Это полезно, если входной сигнал<br>в момент появления нестабилен и может несколько раз<br>«мигнуть». Стоп-кадр скроет эту нестабильность. Длительность<br>удержания устанавливается Y-командой 330.<br>0 = не удерживать (по умолчанию),<br>1 = удерживать от первого появления сигнала,<br>2 = удерживать от каждого появления (полезно при<br>многократных пропаданиях) |
| Эмбедированное<br>аудио на выходе HDMI                                           | 332      | 0     | Присутствует (по умолчанию). См. также команду AUD-LVL<br>из таблицы общих команд.                                                                                                    |
|                                                                                  |          | 1     | Отключено                                                                                                    |

# Ограниченная гарантия

Kramer Electronics (далее — Kramer) гарантирует качество изготовления данного изделия и отсутствие дефектов в использованных материалах на оговорённых далее условиях.

#### Срок гарантии

Гарантия распространяется на детали и качество изготовления в течение трех лет со дня первичной покупки изделия.

#### Кто обеспечивается гарантией

Гарантией обеспечивается только первичный покупатель изделия.

#### На что гарантия распространяется, а на что — нет

Исключая перечисленные ниже пункты, гарантия покрывает случаи дефектности материалов или некачественного изготовления данного изделия. Гарантия не распространяется на:

- 1. Любые изделия, не распространяемые Kramer или приобретённые не у авторизованного дилера Kramer. Если Вы не уверены, является ли торгующая организация уполномоченным представителем Kramer, свяжитесь, пожалуйста, с одним из наших агентов, перечисленных в списке на web-сайте www.kramerelectronics.com.
- 2. Любые изделия, серийный номер на которых испорчен, изменён или удалён.
- 3. Повреждения, износ или неработоспособность, являющиеся следствием:
- I. Аварии, применения не по назначению, неправильного обращения, небрежного обращения, пожара, наводнения, молнии или иных природных явлений.
- II. Изменения конструкции или невыполнения требований инструкции, прилагаемой к изделию.
- III. Ремонта или попытки ремонта кем-либо, кроме уполномоченных представителей Kramer.
- IV. Любой транспортировки изделия (претензии следует предъявлять службе доставки).
- V. Перемещения или установки изделия.
- VI. Любого иного случая, не относящегося к дефектам изделия.
- VII. Неправильного использования упаковки, корпуса изделия, применения кабелей и дополнительных принадлежностей совместно с изделием.

#### Что мы оплачиваем и что не оплачиваем

Мы оплачиваем работы и материалы, затрачиваемые на изделие, покрываемое гарантией. Не оплачиваются:

- 1. Расходы, сопутствующие перемещению или установке изделия.
- 2. Стоимость первоначального технического обслуживания (настройки), включая регулировки, осуществляемые пользователем или программирование. Данная стоимость определяется дилером Kramer, у которого было приобретено оборудование.
- 3. Затраты на перевозку.

#### Как получить гарантийное обслуживание

- 1. Чтобы получить обслуживание изделия, Вы должны доставить устройство (или отправить его, транспортные расходы оплачены) в любой сервисный центр Kramer.
- При необходимости гарантийного обслуживания следует представить помеченный датой покупки товарный чек (или копию) и приложить его к изделию при отправке. Также, пожалуйста, вышлите любой почтой сведения о Вашем имени, названии организации, адресе и описание проблемы.
- 3. Координаты ближайшего уполномоченного сервисного центра Kramer можно узнать у авторизованного дилера.

#### Ограничение подразумеваемых гарантий

Все подразумеваемые гарантийные обязательства, включая гарантии торговой ценности и соответствия для применения в определённой области, ограничиваются продолжительностью действия данной гарантии.

#### Исключение повреждений

Обязательства Kramer по отношению к любым дефектным изделиям ограничиваются ремонтом или заменой изделия, по нашему усмотрению. Kramer не несет ответственность за:

- 1. Повреждения иного имущества, вызванные дефектами данного изделия, ущерб, полученный вследствие неудобства изделия в работе, ущерб при невозможности использования изделия, потери времени, коммерческие потери; или
- 2. Любой другой ущерб, случайный, преднамеренный или иного рода. В некоторых странах могут не действовать ограничения на срок действия подразумеваемой гарантии и/или не допускается исключать или ограничивать гарантию при возникновении случайного или преднамеренного ущерба; таким образом, вышеприведенные ограничения и исключения могут на Вас не распространяться.

Данная гарантия предоставляет вам особые законные права, и Вы также можете воспользоваться другими правами, состав которых зависит от места Вашего проживания.

**Примечание:** Все изделия, возвращаемые Kramer для обслуживания, должны получить первоначальное подтверждение, каковое может быть получено у Вашего дилера.

Данное оборудование прошло проверку на соответствие требованиям:

EH-50081: «Электромагнитная совместимость (EMC); основной стандарт по излучениям. Часть 1: Жилые, коммерческие условия и лёгкая промышленность».

EH-50082: «Электромагнитная совместимость (EMC); основной стандарт по защите. Часть 1: Жилые, коммерческие условия и лёгкая промышленность».

CFR-47 Правила и инструкции FCC: Часть 15 – «Радиочастотные устройства: Подраздел В — Непредумышленное излучение».

#### Осторожно!

- Обслуживание аппаратуры может производить только уполномоченный Kramer технический персонал. Любой пользователь, вносящий изменения или дополнения в конструкцию устройства без ведома изготовителя, теряет разрешение на использование данного оборудования.
- Пользуйтесь источником питания постоянного тока, входящим в комплект поставки.
- Применяйте, пожалуйста, рекомендованные типы соединительных кабелей для подключения устройства к другому оборудованию.